# 阿里云 专有云企业版 云数据库RDS

# 用户指南MySQL版

产品版本: V3.11.0

文档版本: 20200305

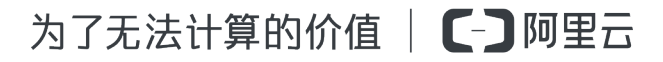

# 法律声明

阿里云提醒您在阅读或使用本文档之前仔细阅读、充分理解本法律声明各条款的内容。如果您阅读 或使用本文档,您的阅读或使用行为将被视为对本声明全部内容的认可。

- 您应当通过阿里云网站或阿里云提供的其他授权通道下载、获取本文档,且仅能用于自身的合法 合规的业务活动。本文档的内容视为阿里云的保密信息,您应当严格遵守保密义务;未经阿里云 事先书面同意,您不得向任何第三方披露本手册内容或提供给任何第三方使用。
- 未经阿里云事先书面许可,任何单位、公司或个人不得擅自摘抄、翻译、复制本文档内容的部分 或全部,不得以任何方式或途径进行传播和宣传。
- 3. 由于产品版本升级、调整或其他原因,本文档内容有可能变更。阿里云保留在没有任何通知或者 提示下对本文档的内容进行修改的权利,并在阿里云授权通道中不时发布更新后的用户文档。您 应当实时关注用户文档的版本变更并通过阿里云授权渠道下载、获取最新版的用户文档。
- 4. 本文档仅作为用户使用阿里云产品及服务的参考性指引,阿里云以产品及服务的"现状"、"有缺陷"和"当前功能"的状态提供本文档。阿里云在现有技术的基础上尽最大努力提供相应的介绍及操作指引,但阿里云在此明确声明对本文档内容的准确性、完整性、适用性、可靠性等不作任何明示或暗示的保证。任何单位、公司或个人因为下载、使用或信赖本文档而发生任何差错或经济损失的,阿里云不承担任何法律责任。在任何情况下,阿里云均不对任何间接性、后果性、惩戒性、偶然性、特殊性或刑罚性的损害,包括用户使用或信赖本文档而遭受的利润损失,承担责任(即使阿里云已被告知该等损失的可能性)。
- 5. 阿里云文档中所有内容,包括但不限于图片、架构设计、页面布局、文字描述,均由阿里云和/或其关联公司依法拥有其知识产权,包括但不限于商标权、专利权、著作权、商业秘密等。 非经阿里云和/或其关联公司书面同意,任何人不得擅自使用、修改、复制、公开传播、改变、 散布、发行或公开发表阿里云网站、产品程序或内容。此外,未经阿里云事先书面同意,任何人 不得为了任何营销、广告、促销或其他目的使用、公布或复制阿里云的名称(包括但不限于单独 为或以组合形式包含"阿里云"、"Aliyun"、"万网"等阿里云和/或其关联公司品牌,上述 品牌的附属标志及图案或任何类似公司名称、商号、商标、产品或服务名称、域名、图案标示、 标志、标识或通过特定描述使第三方能够识别阿里云和/或其关联公司)。
- 6. 如若发现本文档存在任何错误,请与阿里云取得直接联系。

# 通用约定

| 格式        | 说明                                         | 样例                                                         |
|-----------|--------------------------------------------|------------------------------------------------------------|
| 0         | 该类警示信息将导致系统重大变更甚<br>至故障,或者导致人身伤害等结果。       | 禁止:<br>重置操作将丢失用户配置数据。                                      |
|           | 该类警示信息可能会导致系统重大变<br>更甚至故障,或者导致人身伤害等结<br>果。 | ▲ 警告:<br>重启操作将导致业务中断,恢复业务<br>时间约十分钟。                       |
| !         | 用于警示信息、补充说明等,是用户<br>必须了解的内容。               | <ul> <li>注意:</li> <li>权重设置为0,该服务器不会再接受<br/>新请求。</li> </ul> |
| Ê         | 用于补充说明、最佳实践、窍门<br>等,不是用户必须了解的内容。           | 道 说明:<br>您也可以通过按Ctrl + A选中全部文<br>件。                        |
| >         | 多级菜单递进。                                    | 单击设置 > 网络 > 设置网络类型。                                        |
| 粗体        | 表示按键、菜单、页面名称等UI元<br>素。                     | 在结果确认页面,单击确定。                                              |
| Courier字体 | 命令。                                        | 执行cd /d C:/window命令,进<br>入Windows系统文件夹。                    |
| ##        | 表示参数、变量。                                   | bae log listinstanceid                                     |
|           |                                            | Instance_ID                                                |
| []或者[a b] | 表示可选项,至多选择一个。                              | ipconfig [-all -t]                                         |
| {}或者{a b} | 表示必选项,至多选择一个。                              | <pre>switch {active stand}</pre>                           |

# 目录

| 法律声明I                                   |
|-----------------------------------------|
| 通用约定I                                   |
| 1 什么是关系型数据库RDS 1                        |
| 1    AL八水主xhi/FRD51<br>9 啓寻二粉捉房DDC坊制ム 9 |
|                                         |
| 3 快迷入[]                                 |
| 3.1 使用限制                                |
| 3.2 (史用 派怪4<br>22 初建守岡                  |
| 3.5 回建头内                                |
| 3.4.1 设置白名单                             |
| 3.4.2 创建账号                              |
| 3.4.3 创建数据库13                           |
| 3.5 连接MySQL实例14                         |
| 4 实例管理                                  |
| 4.1 创建实例                                |
| 4.2 查看实例基本信息                            |
| 4.3 重启实例19                              |
| 4.4 变更配置19                              |
| 4.5 设置可维护时间段 20                         |
| 4.6 修改数据复制方式 21                         |
| 4.7 释放实例                                |
| 5 账号管理                                  |
| 5.1 创建账号                                |
| 5.2 重置密码                                |
| 5.3 修改账号权限                              |
| 5.4 删除账号                                |
| 6                                       |
| 6.1 创建数据库                               |
| 6.2 删除数据库                               |
| 7 数据库连接                                 |
| 7.1 修改连接地址                              |
| 7.2 切换访问模式                              |
| 8 监控与报警                                 |
| 8.1 查看系统资源和引擎监控35                       |
| 8.2 设置监控频率                              |
| 9 数据安全性                                 |
| 9.1 设置白名单                               |
| 9.2 设置SSL加密40                           |

| 9.3 SQL审计                 |    |
|---------------------------|----|
| 10 数据库备份与恢复               |    |
| 10.1 自动备份                 | 49 |
| 10.2 手动备份                 | 51 |
| 10.3 数据库恢复(原克隆实例)         | 52 |
| 11 只读实例                   | 55 |
| 11.1 概述                   | 55 |
| 11.2 创建只读实例               | 56 |
| 11.3 查询只读实例详情             | 57 |
| 12 日志管理                   | 59 |
| 13 将本地数据库迁移至RDS           | 60 |
| 13.1 使用mysqldump迁移MySQL数据 | 60 |

# 1什么是关系型数据库RDS

阿里云关系型数据库RDS(Relational Database Service)是一种稳定可靠、可弹性伸缩的在 线数据库服务。基于阿里云分布式文件系统和高性能存储,提供了容灾、备份、恢复、监控、迁移 等方面的全套解决方案,彻底解决数据库运维的烦恼。

云数据库MySQL版基于阿里巴巴的MySQL源码分支,经过双十一高并发、大数据量的考验,拥有 优良的性能。云数据库MySQL版支持实例管理、账号管理、数据库管理、备份恢复、白名单、透 明数据加密以及数据迁移等基本功能。

除此之外,还提供了只读实例功能。在对数据库有大量读请求和少量写请求时,单个实例可能无法 承受读取压力,为了实现读取能力的弹性扩展,减少单个实例的压力,利用只读实例满足大量的数 据库读取需求,以此增加应用的吞吐量。

# 2 登录云数据库RDS控制台

本节主要向您介绍如何登录云数据库RDS控制台。

前提条件

· 登录ASCM控制台前,确认您已从部署人员处获取ASCM控制台的IP地址或服务域名地址。 ASCM控制台访问地址为: http://ASCM控制台的IP地址或服务域名地址/manage。

・推荐使用Chrome浏览器。

#### 操作步骤

- 1. 在浏览器地址栏中,输入ASCM控制台的访问地址,按回车键。
- 2. 输入正确的用户名及密码。

系统有一个缺省的超级管理员,用户名是super,超级管理员可以用来创建系统管理员,由系统 管理员创建其他系统用户并以短信、邮件的形式通知缺省密码。

॑ 説明:

首次登录ASCM控制台时,需要修改登录用户名的密码,请按照提示完成密码修改。为提 高安全性,密码必须满足最小复杂度要求,即包含英文大/小写字母(A~Z、a~z)、数 字(0~9)、特殊符号(!、@、#、\$、%等)中的两种,并且密码长度为 8~20 位。

- 3. 单击登录,进入ASCM控制台页面。
- 4. 在页面顶部的导航栏中,单击产品,选择云数据库 RDS。

# 3 快速入门

# 3.1 使用限制

п

为保障实例的稳定及安全,云数据库MySQL版有部分使用上的约束,详情如下表所示。

| 约束项       | 使用约束                                                                                                    |  |  |
|-----------|----------------------------------------------------------------------------------------------------|--|--|
| 实例参数      | 大部分实例参数可以使用RDS管理控制台或API进行修改,同时出于安全和稳定性考虑,部分参数不支持修改。                                                                                                    |  |  |
| 数据库root权限 | 不提供root或者sa权限。                                                                                                    |  |  |
| 数据库备份     | <ul> <li>・可使用命令行或图形界面进行逻辑备份。</li> <li>・ 仅限通过RDS管理控制台或API进行物理备份。</li> </ul>                                                                                                    |  |  |
| 数据库还原     | <ul> <li>・可使用命令行或图形界面进行逻辑数据还原。</li> <li>・ 仅限通过RDS管理控制台或API进行物理还原。</li> </ul>                                                                                                    |  |  |
| MySQL存储引擎 | 目前仅支持InnoDB引擎。                                                                                                    |  |  |
|           | <ul> <li>出于性能和安全性考虑建议尽量采用InnoDB存储引擎。</li> <li>不支持TokuDB引擎。由于Percona已经不再对TokuDB提供支持,很多已知BUG无法修正,极端情况下会导致业务受损。</li> <li>不支持MyISAM引擎。MyISAM引擎由于自身缺陷,存在数据丢失的风险,因此仅部分存量实例暂时支持,新创建实例的MyISAM引擎表会自动转换为InnoDB引擎表。</li> <li>不支持Memory引擎。如果您创建Memory引擎的表,我们将自动为您转换成InnoDB引擎的表。</li> </ul> |  |  |
| 搭建数据库复制   | MySQL本身提供主备复制架构的双节点集群,无需您手动搭建。其中<br>主备复制架构集群的备(slave)实例不对您开放,您的应用不可直接访<br>问。                                                                                                    |  |  |
| 重启RDS实例   | 必须通过RDS管理控制台或API重启实例。                                                                                                    |  |  |
| 账号和数据库管理  | MySQL默认需要通过RDS管理控制台进行账号和数据库管理。同时,<br>MySQL也支持您通过创建高权限账号的方式来自行管理用户、密码和数<br>据库。                                                                                                    |  |  |
| 普通账号      | <ul> <li>・不可以进行授权。</li> <li>・控制台有账号管理和数据库管理的界面。</li> <li>・支持创建普通账号的实例也支持创建高权限账号。</li> </ul>                                                                                                    |  |  |

| 约束项   | 使用约束                                                                                                    |
|-------|----------------------------------------------------------------------------------------------------|
| 高权限账号 | <ul> <li>・可以为普通账号授权。</li> <li>・RDS控制台上账号管理和数据库管理的界面消失,相关操作只能通过<br/>代码进行。</li> <li>・开通高权限账号后无法回退。</li> </ul> |

# 3.2 使用流程

快速使用RDS的基本过程包括创建RDS实例、设置白名单、创建数据库、创建帐号、连接实例。 本章节以RDS for MySQL为例通过流程图来向您介绍使用RDS的基本步骤,旨在引导您一站式完成RDS的搭建。

通常,从创建实例到可以开始使用实例,您需要完成的操作见图 3-1: 快速入门流程图。

图 3-1:快速入门流程图

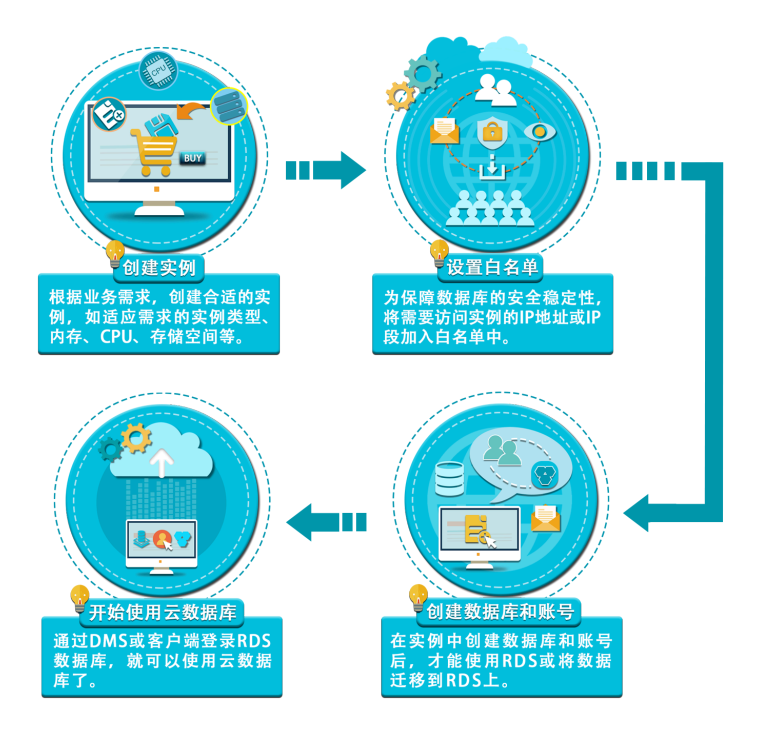

・创建实例

实例是虚拟化的数据库服务器,您可以在一个实例中创建和管理多个数据库。

・设置白名单

创建RDS实例后,您需要设置RDS实例的白名单,以允许外部设备访问该RDS实例。

白名单可以让RDS实例得到高级别的访问安全保护,建议您定期维护白名单。设置白名单不会 影响RDS实例的正常运行。

### ・创建数据库和创建账号

在使用数据库之前,您需要在RDS实例中创建数据库和账号。

・ 连接MySQL实例

完成创建实例、设置白名单、创建数据库和账号等操作后,您可以使用通用数据库客户端连接到 RDS实例。

# 3.3 创建实例

本章节介绍如何通过RDS控制台创建实例。

### 前提条件

在创建RDS实例前,需要先申请可以登录阿里云控制台的帐号。

- 1. 登录云数据库RDS控制台。
- 2. 在云数据库管理页面中,单击右上角的创建实例。
- 3. 设置如下参数。

| 类别   | 配置    | 说明                                                                                                    |  |  |
|------|-------|----------------------------------------------------------------------------------------------------|--|--|
| 区域   | 地域    | 实例所属地域。不同地域之间的产品内网不互通,创建实例后不支<br>持更换地域。                                                               |  |  |
|      | 可用区   | 实例的可用区。RDS常规实例采用双机热备架构,单可用区指主备<br>节点位于同一可用区。                                                          |  |  |
| 基本配置 | 组织    | 实例所属组织。                                                                                               |  |  |
|      | 资源集   | 实例所属资源集。                                                                                              |  |  |
| 规格配置 | 实例名称  | RDS实例的名称。<br>・ 长度为2~64个字符。<br>・ 以英文字母或中文开头。<br>・ 支持"_"、"-"、":"、";"等特殊字符。<br>・ 不能以http:// 或https://开头。 |  |  |
|      | 数据库类型 | 不同区域支持的数据库类型不同,具体可选数据库类型请以实际页<br>面为准。                                                                 |  |  |
|      | 数据库版本 | 数据库的版本。                                                                                               |  |  |
|      | 实例规格  | 实例的规格,不同的内存大小对应不同的最大连接数和IOPS,具体请以控制台界面为准。详情请参见#unique_13。                                             |  |  |

| 类别   | 配置    | 说明                                                                                                    |  |  |  |
|------|-------|----------------------------------------------------------------------------------------------------|--|--|--|
|      | 存储空间  | 存储空间包括数据空间、系统文件空间、Binlog文件空间和事务文件空间。选择存储空间时最小为50GB,后期调整存储空间以每5个GB递增。                                                                                                   |  |  |  |
| 网络类型 | 实例类型  | 实例的类型。根据业务场景选择内网或公网服务的实例,公网实例<br>只支持经典网络。                                                                                                    |  |  |  |
|      |       | <b>道</b> 说明:                                                                                                    |  |  |  |
|      |       | ・ RDS for MySQL支持内网和公网实例类型。<br>・ RDS for SQLServer仅支持内网实例类型。                                                                                                    |  |  |  |
|      | 网络类型  | RDS实例支持的网络类型:                                                                                                    |  |  |  |
|      |       | · 经典网络: 经典网络中的云服务在网络上不进行隔离,只能依靠<br>云服务自身的安全组或白名单策略来阻挡非法访问。                                                                                                    |  |  |  |
|      |       | <ul> <li>・专有网络:(Virtual Private Cloud,简称VPC)专有网络<br/>帮助用户在阿里云上构建出一个隔离的网络环境。用户可以自定<br/>义专有网络里面的路由表、IP地址范围和网关。建议您选择专<br/>有网络,更加安全。</li> </ul>                            |  |  |  |
|      |       | 您可以事先创建专有网络,也可以在创建实例后切换网络类型时<br>修改专有网络。                                                                                                    |  |  |  |
|      | IP白名单 | 添加IP地址,允许这些IP地址访问该RDS实例。                                                                                                    |  |  |  |
| 访问模式 | 访问模式  | RDS支持标准访问模式和数据库代理模式两种访问模式。                                                                                                    |  |  |  |
|      |       | <ul> <li>标准访问模式:RDS使用负载均衡屏蔽了数据库引擎HA切换对应用层的影响,缩短响应时间,但会小幅度增加连接闪断的概率,失去SQL拦截能力。</li> <li>数据库代理模式:具有防止90%的连接闪断和SQL拦截的能力(基于SQL语义分析来实现防御SQL注入攻击),但是会增加20%以上响应时间。</li> </ul> |  |  |  |
|      |       | பி கிறை                                                                                                    |  |  |  |
|      |       | <ul> <li>RDS for MySQL可以在经典网络下支持标准访问模式和数据<br/>库代理模式,而在专有网络下仅支持数据库代理模式。</li> <li>RDS for SQLServer仅支持标准访问模式。</li> </ul>                                                 |  |  |  |

4. 完成上述参数配置后,单击提交。

# 3.4 初始化设置

### 3.4.1 设置白名单

为了数据库的安全稳定,在创建RDS实例后,需先修改实例的白名单,将需要访问实例的IP地址或 者IP段加入到RDS实例白名单中。

背景信息

白名单可以让RDS实例得到高级别的访问安全保护,建议您定期维护白名单。设置白名单不会影响 RDS实例的正常运行。

设置白名单包括两种操作:

- · 设置IP白名单:添加IP地址,允许这些IP地址访问该RDS实例。
- ·设置ECS安全组:添加ECS安全组,允许ECS安全组内的ECS实例访问该RDS实例。

注意事项

- ·默认的IP白名单分组只能被修改或清空,不能被删除。
- ・每个IP白名单分组最多添加1000个IP或IP段。当IP较多时,建议合并为IP段填入,例如192.
   168.1.0/24。

通用白名单模式操作步骤

- 1. 登录云数据库RDS控制台。
- 2. 在实例列表页面,单击实例名称栏中目标实例的ID。
- 3. 在左侧导航栏中,单击数据安全性。
- 4. 在白名单设置页签中,单击default白名单分组中的修改,如下图所示。

| 白名单设置     | SQL审计 |            |
|-----------|-------|------------|
|           |       | +添加白名单分组 0 |
| - default |       | 修改構立       |
| 127.0.0.1 |       |            |

# 说明:

- · 若需要ECS实例通过内网地址连接到RDS,请确保两者处于同一地域内且网络类型相同,否则设置了白名单也无法连接成功。
- ・您也可以单击添加白名单分组新建自定义分组。

- 5. 在修改白名单分组对话框中,填写需要访问该实例的IP地址或IP段,然后单击确定。
  - ・若填写IP段,如10.10.10.0/24,则表示10.10.10.X的IP地址都可以访问该RDS实例。
  - ・ 若您需要添加多个IP地址或IP段,请用英文逗号隔开(逗号前后都不能有空格),例如192.
     168.0.1,172.16.213.9。
  - ・ 単击加载ECS内网IP后,将显示您当前阿里云账号下所有ECS实例的IP地址,可快速添 加ECS内网IP地址到白名单中。

### 🗐 说明:

当您在default分组中添加新的IP地址或IP段后,默认地址127.0.0.1会被自动删除。

| 修改白名单分组 |                                                                                                    | $\times$ |
|---------|----------------------------------------------------------------------------------------------------|----------|
| *分组名称:  | default                                                                                                    |          |
| *组内白名单: | 192.168.0.44                                                                                                    |          |
|         |                                                                                                    |          |
|         | 加载ECS内网IP 还可添加999个白名单                                                                                                    |          |
|         | 指定IP地址:192.168.0.1 允许192.168.0.1的IP地址访问RDS<br>指定IP段:192.168.0.0/24 允许从192.168.0.1到192.168.0.255<br>的IP地址访问RDS<br>多个IP设置,用英文逗号隔开,如192.168.0.1,192.168.0.0/24 |          |
|         | 新白名单将于1分钟后生效                                                                                                    |          |
|         | 确定                                                                                                    | 取消       |

#### 添加安全组

ECS安全组是一种虚拟防火墙,用于控制安全组中的ECS实例的出入流量。在RDS白名单中添加 ECS安全组后,该安全组中的ECS实例就可以访问RDS实例。

### 注意事项

- ・支持ECS安全组的RDS版本: MySQL 5.6/5.7。
- ・您可以同时设置IP白名单和ECS安全组。IP白名单中的IP地址和安全组中的ECS实例都可以访 问该RDS实例。
- ・目前仅支持添加一个ECS安全组。
- · 白名单中的ECS安全组的更新将实时应用到白名单。

操作步骤

- 1. 登录云数据库RDS控制台。
- 2. 单击目标实例的ID。
- 3. 在基本信息页面左侧导航栏中,选择数据安全性。
- 4. 在白名单设置页面中,单击添加安全组。

蕢 说明:

带有VPC标识的ECS安全组为专有网络中的安全组。

- 5. 在RDS实例加入安全组对话框中,选择要添加的安全组,单击确定。
- 3.4.2 创建账号

创建好RDS实例以及设置好白名单之后,您需要在实例中创建数据库和账号。本章节介绍如何创建 高权限账号和普通账号。

背景信息

RDS for MySQL实例支持两种数据库账号:高权限账号和普通账号。您可以在控制台管理所有账 号和数据库,账号拥有的具体权限请参见文末账号权限列表。

| 账号类型  | 说明                                                                                                    |
|-------|----------------------------------------------------------------------------------------------------|
| 高权限账号 | <ul> <li>· 只能通过控制台或API创建和管理。</li> <li>· 一个实例中只能创建一个高权限账号,可以管理所有普通账号和数据库。</li> <li>· 开放了更多权限,可满足个性化和精细化的权限管理需求,例如可按用户分配不同表的查询权限。</li> <li>· 可以断开任意账号的连接。</li> </ul> |
| 普通账号  | <ul> <li>・可以通过控制台、API或者SQL语句创建和管理。</li> <li>・一个实例可以创建最多200个普通账号。</li> <li>・需要手动给普通账号授予特定数据库的权限。</li> <li>・普通账号不能创建和管理其他账号,也不能断开其他账号的连接。</li> </ul>                 |

| 账号类型   | 建库数量 | 建表数量 | 用户数       |
|--------|------|------|-----------|
| 高权限账号  | 不限   | <20万 | 与实例内核参数相关 |
| 普通权限账号 | 500  | <20万 | 与实例内核参数相关 |

创建高权限账号

- 1. 登录云数据库RDS控制台
- 2. 单击目标实例ID。
- 3. 在左侧导航栏中,单击账号管理。
- 4. 单击创建高权限账号。

| 基本信息   | 账号管理 |    |    |       |      |        |
|--------|------|----|----|-------|------|--------|
| 账号管理 1 |      |    |    |       |      |        |
| 数据库管理  | 用户账号 |    |    |       |      | 2      |
| 备份恢复   |      |    |    |       |      | 刷新创建账号 |
| 数据库连接  | 账号   | 类型 | 状态 | 所屋数据库 | 账号描述 | 操作     |
|        |      |    |    |       |      |        |

5. 设置以下参数。

| 参数    | 说明                                                                                       |
|-------|------------------------------------------------------------------------------------------|
| 数据库账号 | 填写账号名称。要求如下:<br>・ 长度为2~16个字符。<br>・ 以字母开头,以字母或数字结尾。<br>・ 由小写字母、数字或下划线组成。                  |
| 密码    | 设置账号密码。要求如下:<br>・ 长度为8~32个字符。<br>・ 由大写字母、小写字母、数字、特殊字符中的任意三种组成。<br>・ 特殊字符为!@#\$%^&*()_+-= |
| 确认密码  | 再次输入密码。                                                                                  |

6. 单击确认创建。

📕 说明:

- · 创建高权限账号后, 左边导航栏的数据库管理会消失, 同时无法在控制台创建普通账号。
- ・数据库及账号管理请通过高权限账号登录数据库以命令行形式执行。控制台和OpenAPI不再支 持查看和管理数据库以及普通账号。
- ・您可以连接RDS实例后使用高权限账号对数据库和账号进行管理(CREATE DATABASE、 CREATE USER、GRANT等)。

#### 重置高权限账号

如果高权限账号自身出现问题,例如权限被意外回收(REVOKE),您可以通过输入高权限账号 的密码来重置高权限账号的权限,使其恢复正常。

- 1. 登录云数据库RDS控制台
- 2. 单击目标实例ID。
- 3. 在左侧导航栏中,单击账号管理。
- 4. 单击高权限账号右侧的重置账号权限。
- 5. 输入高权限账号密码,重置账号权限。

创建普通账号

📃 说明:

创建了高权限账号之后,不再支持通过控制台来创建普通账号,您需要使用高权限账号通过SQL命 令来创建普通账号。

- 1. 登录云数据库RDS控制台。
- 2. 单击目标实例ID。
- 3. 在左侧导航栏中,单击账号管理。
- 4. 单击创建账号。

| 基本信息   | 账号管理 |    |    |       |      |        |
|--------|------|----|----|-------|------|--------|
| 账号管理 1 |      |    |    |       |      |        |
| 敗据库管理  | 用户账号 |    |    |       |      | 2      |
| 备份恢复   |      |    |    |       |      | 刷新创建账号 |
| 数据库连接  | 账号   | 类型 | 状态 | 所屋数据库 | 账号描述 | 操作     |
|        |      |    |    |       |      |        |

5. 设置以下参数。

| 参数    | 说明                                                                                      |
|-------|-----------------------------------------------------------------------------------------|
| 数据库账号 | 填写账号名称。要求如下:                                                                            |
|       | <ul> <li>・ 长度为2~16个字符。</li> <li>・ 以字母开头,以字母或数字结尾。</li> <li>・ 由小写字母、数字或下划线组成。</li> </ul> |

| 参数    | 说明                                                                                       |
|-------|------------------------------------------------------------------------------------------|
| 授权数据库 | 为该账号授予一个或多个数据库的权限。本参数可以留空,在创建账号后再给<br>账号授权。                                              |
|       | a. 从左侧选中一个或多个数据库,单击授权添加到右侧。<br>b. 在右侧框中,为某个数据库选择读写、只读。                                   |
|       | 如果要为多个数据库批量设置相同的权限,则单击右侧框中右上角的按<br>钮,比如全部设读写。                                            |
|       | <ul> <li>说明:</li> <li>右上角的按钮会随着点击而变化。例如,单击全部设读写后,该按钮会变成全部设只读。</li> </ul>                 |
| 密码    | 设置账号密码。要求如下:<br>・ 长度为8~32个字符。<br>・ 由大写字母、小写字母、数字、特殊字符中的任意三种组成。<br>・ 特殊字符为!@#\$%^&*()_+-= |
| 确认密码  | 再次输入密码。                                                                                  |
| 备注说明  | 非必填。备注该账号的相关信息,便于后续账号管理。最多支持256个字符。                                                      |
| 备注说明  | 非必填。备注该账号的相关信息,便于后续账号管理。最多支持256个字符。                                                      |

6. 单击确定。

### 账号权限列表

| 账       | 授权类型 | 权限             |                     |           |            |            |
|---------|------|----------------|---------------------|-----------|------------|------------|
| 号       |      |                |                     |           |            |            |
| 类       |      |                |                     |           |            |            |
| 型       |      |                |                     |           |            |            |
| 高       | -    | SELECT         | INSERT              | UPDATE    | DELETE     | CREATE     |
| 权<br> 限 |      | DROP           | RELOAD              | PROCESS   | REFERENCES | INDEX      |
| 账       |      | ALTER          | CREATE              | LOCK      | EXECUTE    | REPLICATIO |
| 号       |      |                | TEMPORARY<br>TABLES | TABLES    |            | N SLAVE    |
|         |      | REPLICATIO     | CREATE              | SHOW VIEW | CREATE     | ALTER      |
|         |      | N CLIENT       | VIEW                |           | ROUTINE    | ROUTINE    |
|         |      | CREATE<br>USER | EVENT               | TRIGGER   | -          | -          |

| 账号类型   | 授权类型 | 权限                     |                       |                        |                   |                               |
|--------|------|------------------------|-----------------------|------------------------|-------------------|-------------------------------|
| 普<br>通 | 只读   | SELECT                 | LOCK<br>TABLES        | SHOW VIEW              | PROCESS           | REPLICATIO<br>N SLAVE         |
| 账号     |      | REPLICATIO<br>N CLIENT | -                     | -                      | -                 | -                             |
|        | 读写   | SELECT                 | INSERT                | UPDATE                 | DELETE            | CREATE                        |
|        |      | DROP                   | REFERENCES            | INDEX                  | ALTER             | CREATE<br>TEMPORARY<br>TABLES |
|        |      | LOCK<br>TABLES         | EXECUTE               | CREATE<br>VIEW         | SHOW VIEW         | CREATE<br>ROUTINE             |
|        |      | ALTER<br>ROUTINE       | EVENT                 | TRIGGER                | PROCESS           | REPLICATIO<br>N SLAVE         |
|        |      | REPLICATIO<br>N CLIENT | -                     | -                      | -                 | -                             |
|        | 仅DDL | CREATE                 | DROP                  | INDEX                  | ALTER             | CREATE<br>TEMPORARY<br>TABLES |
|        |      | LOCK<br>TABLES         | CREATE<br>VIEW        | SHOW VIEW              | CREATE<br>ROUTINE | ALTER<br>ROUTINE              |
|        |      | PROCESS                | REPLICATIO<br>N SLAVE | REPLICATIO<br>N CLIENT | -                 | -                             |
|        | 仅DML | SELECT                 | INSERT                | UPDATE                 | DELETE            | CREATE<br>TEMPORARY<br>TABLES |
|        |      | LOCK<br>TABLES         | EXECUTE               | SHOW VIEW              | EVENT             | TRIGGER                       |
|        |      | PROCESS                | REPLICATIO<br>N SLAVE | REPLICATIO<br>N CLIENT | -                 | -                             |

# 3.4.3 创建数据库

创建好RDS实例以及设置好白名单之后,需要在实例中创建数据库和账号。

- 1. 登录云数据库RDS控制台。
- 2. 单击目标实例的ID。
- 3. 在左侧导航栏中,单击数据库管理。
- 4. 单击创建数据库。

| 基本信息    | */18/5-9518 @ |       |              |      |    | CRIM    | 创造中野山田府 |
|---------|---------------|-------|--------------|------|----|---------|---------|
| 账号管理    | 1 双向牛当注       |       |              |      |    | 0/10/11 | 2       |
| 数据库管理 1 | 数据库名          | 数据库状态 | 字符集          | 绑定账号 | 描述 |         | 操作      |
| 备份恢复    |               |       |              |      |    |         |         |
| 数据库连接   |               |       | ① 没有查询到符合条件的 | 记录   |    |         |         |
| 监控与报整   |               |       |              |      |    |         |         |

5. 设置以下参数。

| 参数                | 说明                                                                                                    |
|-------------------|----------------------------------------------------------------------------------------------------|
| 数据<br>库(DB)名<br>称 | <ul> <li>・ 长度为2~64个字符。</li> <li>・ 以字母开头,以字母或数字结尾;</li> <li>・ 由小写字母、数字、下划线或中划线组成;</li> <li>・ 数据库名称在实例内必须是唯一的。</li> </ul> |
| 支持字符集             | 选择utf8、gbk、latin1或utf8mb4。<br>如果需要其他字符集,请选择全部,然后从列表中选择需要的字符集。                                                           |
| 备注说明              | 非必填。用于备注该数据库的相关信息,便于后续数据库管理,最多支持256<br>个字符。                                                                             |

6. 单击确定。

3.5 连接MySQL实例

初始化配置后,您可以让ECS连接MySQL实例,也可以本地连接到MySQL实例,实现业务目标。 背景信息

完成创建实例、设置白名单和创建账号等操作后,您可以使用通用数据库客户端连接到MySQL实例,也可以在应用程序中配置地址、端口、账号信息等进行连接。

若您因业务需要使用ECS实例连接RDS实例时,请确保它们都处于经典网络或相同VPC网络中,且 白名单设置正确。

使用客户端连接实例

由于RDS与原生的数据库服务完全兼容,所以您可以使用任何通用的数据库客户端连接到RDS实例,且连接方法类似。下文以*HeidiSQL*为例。

1. 启动HeidiSQL客户端。

- 2. 在左下角单击新建。
- 3. 输入要连接的RDS实例信息,参数说明如下。

| 参数           | 说明                                                                                                    |                           |  |  |  |  |  |
|--------------|----------------------------------------------------------------------------------------------------|---------------------------|--|--|--|--|--|
| 网络形式         | 连接数据库的形式。选择MariaDB or MySQL(TC                                                                                                    | P/IP)。                    |  |  |  |  |  |
| 主机名/<br>IP地址 | <ul> <li>输入RDS实例的内网地址或外网地址。</li> <li>若您的客户端部署在ECS实例上,且ECS实例与要访问的RDS实例的地域、网络类型相同,请使用内网地址。例如ECS实例和RDS实例都是华东1的专有网络实例,使用内网地址连接能提供安全高效的访问。</li> <li>其它情况只能使用外网地址。</li> <li>查看RDS实例的内外网地址及端口信息的步骤如下:</li> <li>a. 登录云数据库RDS控制台。</li> <li>b. 找到目标实例,单击实例ID。</li> <li>c. 在基本信息页面,即可查看内网地址及内网端口信息。</li> </ul> |                           |  |  |  |  |  |
|              | 基本信息                                                                                                    | 设置白名单 迁移可用区 🔥             |  |  |  |  |  |
|              | (III):                                                                                                    | 名称: 🔤 🖊                   |  |  |  |  |  |
|              | 地域可用区:                                                                                                    | 类型及系列:常规实例(窩可用版)          |  |  |  |  |  |
|              | 内网地址:mm———————————————————————————————————                                                                                                    | ▶ 3306                    |  |  |  |  |  |
|              | 171morEl: 中-BSSD温<br>提示:请使用以上访问连接串进行实例连接,VIP在业务维护中可能会变化。                                                                                                    |                           |  |  |  |  |  |
|              |                                                                                                    |                           |  |  |  |  |  |
|              | 运行状态: 运行中 付需类型:                                                                                                    | 创建时间: 2019-08-29 15:12:49 |  |  |  |  |  |
|              |                                                                                                    |                           |  |  |  |  |  |
| 用户           | 要访问RDS实例的账号名称。                                                                                                    |                           |  |  |  |  |  |
| 密码           | 以上账号的密码。                                                                                                    |                           |  |  |  |  |  |

| 参数 | 说明                                           |
|----|----------------------------------------------|
| 端口 | 若使用内网连接,需输入RDS实例的内网端口。若使用外网连接,需输入RDS实例的外网端口。 |

| 🐵 会话管理器     |    |               |                               | ?       | $\times$ |
|-------------|----|---------------|-------------------------------|---------|----------|
| 会话名称 ^      |    | 🎤 设置 🎤 高级     | 11 统计信息                       |         |          |
| 💦 Unnamed   |    | 网络光开门。        | Martin DB an Marcoll (TCD/ID) |         |          |
| 🔍 Unnamed-1 |    | <b>州归天王</b> : | Mariabe or MySQL (TCP/IP)     |         | ~        |
| 🔪 Unnamed-2 |    | 主机名/IP:       | rm-mysql.rds.aliyu            | ncs.com | n        |
|             |    |               |                               |         |          |
|             |    |               | ☐ 使用 Windows 认证               |         |          |
|             |    | 用户:           |                               |         |          |
|             |    | 密码:           | •••••                         |         |          |
|             |    | 端口:           | 3306                          |         |          |
|             |    |               | □ 压缩的客户端服务器协议                 |         |          |
|             |    | 数据库:          | 分号分隔                          |         | •        |
|             |    | 注释:           |                               |         | $\sim$   |
|             |    |               |                               |         | ~        |
|             |    |               |                               |         |          |
| 新建│▼ 保存     | 删除 |               | 打开取消                          | 更多      | ▼        |

### 4. 单击打开,若连接信息无误,即会成功连接实例。

| 🐵 Unnamed-1\mysql HeidiSQL 10.1.0.5492 |           |                |         |             |                 |                 |        |    |       |
|----------------------------------------|-----------|----------------|---------|-------------|-----------------|-----------------|--------|----|-------|
| 文件 编辑 搜索 工具 转到 帮助                      |           |                |         |             |                 |                 |        |    |       |
| 🚿 🔻 💉 💺 🗎 👘 🖶                          | 🕘 🝷 😫 🖥   | i 📰   🕑  4 🕨 🛈 | 8 🛛 🗙   | ▶ • <b></b> | - 🖱 🗏 🔍 💭 🍬     | / 🔥 100 🗔 🕴 🗙   | 1      |    |       |
| 🕻 数据库过滤器 💦 表过滤器 📩 🛔 主机: rm-            |           |                |         |             |                 |                 |        |    |       |
| 🗸 🔪 Unnamed-1                          |           | 名称 ^           | 数据条数    | 大小          | 创建              | 修改时间            | 引擎     | 注释 | 类型    |
| > custm_info                           |           | com            | 945,820 | 75.6 MiB    | 2019-07-03 16:1 | 2019-08-09 11:1 | InnoDB |    | Table |
| > inform                               | 0 B       | cust           | 158,292 | 24.5 MiB    | 2019-07-03 16:1 | 2019-08-08 13:4 | InnoDB |    | Table |
| > mysql                                |           | 📑 deta         | 9,014   | 1.5 MiB     | 2019-07-03 16:1 | 2019-08-06 14:0 | InnoDB |    | Table |
| 🗸 🌄 mysql                              | 101.7 MiB | 📑 simp         | 100     | 16.0 KiB    | 2019-07-03 16:1 | 2019-07-03 16:1 | InnoDB |    | Table |
| con                                    | 75.6 MiB  | user 👘         | 100     | 16.0 KiB    | 2019-07-03 16:1 | 2019-07-03 16:1 | InnoDB |    | Table |
| cust                                   | 24.5 MiB  |                |         |             |                 |                 |        |    |       |
| det                                    | 1.5 MiB   |                |         |             |                 |                 |        |    |       |
| sim 💼 sim                              | 16.0 KiB  |                |         |             |                 |                 |        |    |       |
| use                                    | 16.0 KiB  |                |         |             |                 |                 |        |    |       |
| > online                               |           |                |         |             |                 |                 |        |    |       |
| > perfo                                |           |                |         |             |                 |                 |        |    |       |
| > sdc                                  |           |                |         |             |                 |                 |        |    |       |
| > sys                                  |           |                |         |             |                 |                 |        |    |       |
|                                        |           |                |         |             |                 |                 |        |    |       |

# 4 实例管理

# 4.1 创建实例

本章节介绍如何通过RDS控制台创建实例。

### 前提条件

在创建RDS实例前,需要先申请可以登录阿里云控制台的帐号。

- 1. 登录云数据库RDS控制台。
- 2. 在云数据库管理页面中,单击右上角的创建实例。
- 3. 设置如下参数。

| 类别   | 配置    | 说明                                                                                                    |
|------|-------|----------------------------------------------------------------------------------------------------|
| 区域   | 地域    | 实例所属地域。不同地域之间的产品内网不互通,创建实例后不支<br>持更换地域。                                                               |
|      | 可用区   | 实例的可用区。RDS常规实例采用双机热备架构,单可用区指主备<br>节点位于同一可用区。                                                          |
| 基本配置 | 组织    | 实例所属组织。                                                                                               |
|      | 资源集   | 实例所属资源集。                                                                                              |
| 规格配置 | 实例名称  | RDS实例的名称。<br>・ 长度为2~64个字符。<br>・ 以英文字母或中文开头。<br>・ 支持"_"、"-"、":"、";"等特殊字符。<br>・ 不能以http:// 或https://开头。 |
|      | 数据库类型 | 不同区域支持的数据库类型不同,具体可选数据库类型请以实际页<br>面为准。                                                                 |
|      | 数据库版本 | 数据库的版本。                                                                                               |
|      | 实例规格  | 实例的规格,不同的内存大小对应不同的最大连接数和IOPS,具体请以控制台界面为准。详情请参见#unique_13。                                             |
|      | 存储空间  | 存储空间包括数据空间、系统文件空间、Binlog文件空间和事务文件空间。选择存储空间时最小为50GB,后期调整存储空间以每5个GB递增。                                  |

| 类别   | 配置    | 说明                                                                                                    |
|------|-------|----------------------------------------------------------------------------------------------------|
| 网络类型 | 实例类型  | 实例的类型。根据业务场景选择内网或公网服务的实例,公网实例<br>只支持经典网络。                                                                                                    |
|      |       | <b>道</b> 说明:                                                                                                    |
|      |       | <ul> <li>RDS for MySQL支持内网和公网实例类型。</li> <li>RDS for SQLServer仅支持内网实例类型。</li> </ul>                                                           |
|      | 网络类型  | RDS实例支持的网络类型:                                                                                                    |
|      |       | · 经典网络: 经典网络中的云服务在网络上不进行隔离,只能依靠<br>云服务自身的安全组或白名单策略来阻挡非法访问。                                                                                   |
|      |       | <ul> <li>・专有网络: (Virtual Private Cloud,简称VPC)专有网络<br/>帮助用户在阿里云上构建出一个隔离的网络环境。用户可以自定<br/>义专有网络里面的路由表、IP地址范围和网关。建议您选择专<br/>有网络,更加安全。</li> </ul> |
|      |       | 您可以事先创建专有网络,也可以在创建实例后切换网络类型时<br>修改专有网络。                                                                                                    |
|      | IP白名单 | 添加IP地址,允许这些IP地址访问该RDS实例。                                                                                                    |
| 访问模式 | 访问模式  | RDS支持标准访问模式和数据库代理模式两种访问模式。                                                                                                    |
|      |       | <ul> <li>标准访问模式: RDS使用负载均衡屏蔽了数据库引擎HA切换对应用层的影响,缩短响应时间,但会小幅度增加连接闪断的概率,失去SQL拦截能力。</li> </ul>                                                    |
|      |       | <ul> <li>· 数据库代理模式:具有防止90%的连接闪断和SQL拦截的能力(基于SQL语义分析来实现防御SQL注入攻击),但是会增加20%以上响应时间。</li> </ul>                                                   |
|      |       | <b>道</b> 说明:                                                                                                    |
|      |       | <ul> <li>RDS for MySQL可以在经典网络下支持标准访问模式和数据<br/>库代理模式,而在专有网络下仅支持数据库代理模式。</li> <li>RDS for SQLSorver权支持运动法官地址。</li> </ul>                       |
|      |       | · ND3 101 3QL3CI VEIX又对你准功问模式。                                                                                                    |

4. 完成上述参数配置后,单击提交。

# 4.2 查看实例基本信息

您可以查看实例的基本信息、内网连接信息、运行状态、配置信息等详情。

### 操作步骤

1. 登录云数据库RDS控制台。

2. 您可以通过如下两种方式进入实例基本信息页面:

- · 在云数据库管理页面,单击目标实例的ID,进入实例基本信息页面。
- · 在云数据库管理页面,单击目标实例所对应操作栏中的管理,进入实例基本信息页面。

### 4.3 重启实例

当实例出现连接数满或性能问题时,您可以手动重启实例。

#### 背景信息

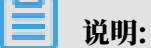

重启实例会造成连接中断,重启前请做好业务安排,谨慎操作。

#### 操作步骤

- 1. 登录云数据库RDS控制台。
- 2. 单击目标实例ID。
- 3. 单击右上角重启实例。
- 4. 在弹出的重启实例提示框中,单击确定,重启实例。

### 4.4 变更配置

如果当前实例配置无法满足应用的要求,或者当前实例的配置过高或者过低,您可以变更实例的配置,例如规格、存储空间。

- 1. 登录云数据库RDS控制台。
- 2. 单击目标实例ID。

3. 在基本信息页面的配置信息区域,单击变更配置。

| 基本信息                                | 设置白名单                               |                     |            |      | ^ |
|-------------------------------------|-------------------------------------|---------------------|------------|------|---|
| 实例ID: m                             |                                     | 名称: test_timezone 🖊 |            | 口遗实例 |   |
| 地域可用区:                              |                                     | 类型及系列: 常规实例 (高可用版)  |            | 0    |   |
| 内网地址:                               | 内网端曰: 3306                          | 「添加只读实例             |            |      |   |
| 存储类型:本地SSD盘                         |                                     |                     |            |      |   |
| 提示:请使用以上访问连接串进行实例连接,VIP在业务维护中可能会变化。 | 提示:请使用以上访问连接串进行实例连接,VIP在业务维护中可能会变化。 |                     |            |      |   |
|                                     |                                     |                     |            |      |   |
| 运行状态                                |                                     |                     |            |      | ^ |
| 运行状态: 运行中                           | 创建时间: 2019-1                        | 0-24 10:58:45       |            |      |   |
|                                     |                                     |                     |            |      |   |
| 配置信息                                |                                     |                     |            | 变更配置 | ^ |
| 规悋族: 通用型                            | 数据库类型: MyS                          | QL 5.6              | CPU: 1核    |      |   |
| 数据库内存: 1024MB                       | 最大IOPS: 600                         |                     | 最大连接数: 300 |      |   |
| 可維护时间段: 10:00-14:00 <b>设置</b>       | 实例规格: rds.my                        | sql.t1.small        |            |      |   |

- 4. 在弹出的立即升级配置对话框中,单击下一步。
- 5. 在RDS变配页面,选择实例规格和存储空间(GB)。
- 6. 完成参数配置后,单击提交。

### 4.5 设置可维护时间段

您可以根据业务需求设置云数据库RDS实例的可运维时间段。

#### 背景信息

为保障云数据库RDS实例的稳定性,后端系统会不定期对实例进行维护操作。默认可维护时间段为 02:00~06:00,您可以根据业务规律,将可维护时间段设置在业务低峰期,以避免维护过程中可能 对业务造成的影响。

#### 注意事项

- · 实例维护当天,为保障整个维护过程的稳定性,实例会在可维护时间段之前进入实例维护中的状态。当实例处于该状态时,对数据库的访问以及查询类操作(如性能监控)不会受到任何影响,但除了账号管理、数据库管理和IP白名单设置外的变更操作(如升降级、重启等)均暂时无法使用。
- ・ 在可维护时间段内,实例会发生1到2次连接闪断,请确保应用程序具有重连机制。

- 1. 登录云数据库RDS控制台。
- 2. 单击实例ID或选择操作 > 管理。

3. 在配置信息区域,单击可维护时间段后的设置。

| 基本信息                                |                         | 设置白名单 迁移可用区               | ^ |  |  |
|-------------------------------------|-------------------------|---------------------------|---|--|--|
| 实例ID: rm- international             |                         | 名称: 🔤 🖊                   |   |  |  |
| 地域可用区:                              | 地域可用区: 类型及系列: 常         |                           |   |  |  |
| 存储类型:本地SSD盘                         |                         |                           |   |  |  |
| 提示:请使用以上访问连接串进行实例连接,VIP在业务维护中可能会变化。 |                         |                           |   |  |  |
| 运行状态                                |                         |                           | ^ |  |  |
| 运行状态: 运行中                           | 付赛类型:                   | 创建时间: 2019-08-29 15:12:49 |   |  |  |
|                                     |                         |                           |   |  |  |
| 配置信息                                |                         |                           | ^ |  |  |
| 规格族: <b>独享型</b>                     | 数据库类型: MySQL 5.6        | CPU: 2核                   |   |  |  |
| 数据库内存: 16384MB                      | 最大IOPS: <b>4500</b>     | 最大连接数: 2500               |   |  |  |
| 可维护时间段: 02:00-06:00 设置              | 实例规格: mysql.x8.medium.2 |                           |   |  |  |

4. 选择一个可维护时间段,单击 保存。

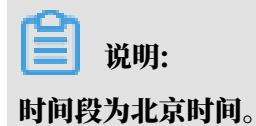

4.6 修改数据复制方式

您可以根据自身业务特点,设置RDS主备实例之间的数据复制方式,以提高云数据库可用性。

背景信息

支持修改数据复制方式的实例类型: MySQL高可用版实例(5.6、5.7)。

📔 说明:

MySQL 5.6/5.7三节点企业版实例固定为强同步,无法修改。

- ・强同步
  - 应用发起的更新在主实例执行完成后,会将日志同步传输到所有备库,当集群中的大多数节 点收到并存储日志后,事务才完成提交。
  - 在强同步模式下,实例的复制方式会始终保持强同步,无论出现何种状况,都不会退化为异步。
  - 当实例的节点数≥3时,才支持强同步。因此,只有三节点企业版(原金融版)实例支持强同步。三节点企业版实例的数据复制方式无法修改。

・半同步

应用发起的更新在主实例执行完成后,会将日志同步传输到所有备库,当集群中的至少一个节点 收到日志后,不需要等待节点执行日志内容,事务就算完成了提交。

当备实例不可用或者主备实例间出现网络异常时,半同步会退化为异步。

・异步

应用发起更新请求,即进行增加、删除、修改数据的操作时,主实例完成操作后会立即响应应 用,同时主实例向备实例异步复制数据。因此,在异步数据复制方式下,备实例不可用时不会影 响主实例上的操作,而主实例不可用时会引起主备库数据不一致的概率较低。

操作步骤

- 1. 登录云数据库RDS控制台。
- 2. 单击目标实例ID。
- 3. 在左侧导航栏中,单击服务可用性。
- 4. 单击修改数据复制方式。

| 实例可用性              | 修改 <u>取</u> 据复制方式 |
|--------------------|-------------------|
| 部署方式 单 <b>机房</b>   | 可用性: 100.0%       |
| 数据复制方式: <b>半同步</b> | 主库编号: *****       |
| 备库编号: ****         |                   |

### 5. 在弹出的对话框中,选择数据复制方式,单击确定。

| 修改数据复制方式 |                                     |    | $\times$ |
|----------|-------------------------------------|----|----------|
| 数据复制方式:  | <ul> <li>半同步</li> <li>异步</li> </ul> |    |          |
|          |                                     | 确定 | 取消       |

4.7 释放实例

您可以根据业务需求手动释放实例。

注意事项

·只有在运行状态下的实例才能被手动释放。

・释放后, 实例立即被清除, 数据不再保留, 请提前备份数据。

### 操作步骤

1. 登录云数据库RDS控制台。

### 2. 在目标实例对应的操作栏中,单击 更多 > 释放实例。

| 云数据库 | 管理            |            |                  |            |             |                |                 | 待处理事件  | € 刷新 | 创建实例             |
|------|---------------|------------|------------------|------------|-------------|----------------|-----------------|--------|------|------------------|
| 基本信息 | 标签信息          |            |                  |            |             |                |                 |        |      |                  |
| 实例名称 | ▼ 请输入实例ID进行搜索 | 搜索         | ♥标签              |            |             |                |                 |        |      | •                |
| □ 实例 | 名称            | 运行状态(全部) 🔻 | 创建时间             | 实例类型(全部) ▼ | 数据库类型(全部) ▼ | 所在可用区          | 网络类型(全部) ▼      |        | 标签   | 操作               |
|      | m             | 运行中        | 2019-09-03 00:29 | 常规实例       | MySQL 5.7   | rds.region.cn- | 经典网络            | N.     | 释放实例 | 1<br>理 更多 •<br>2 |
|      | m-            | 运行中        | 2019-09-02 23:33 | 常规实例       | MySQL 5.6   | rds.region.cn- | 专有网络<br>( VPC:\ | 3<br>( |      |                  |

3. 在弹出的释放实例提示框中,单击确定。

# 5 账号管理

# 5.1 创建账号

创建好RDS实例以及设置好白名单之后,您需要在实例中创建数据库和账号。本章节介绍如何创建 高权限账号和普通账号。

### 背景信息

RDS for MySQL实例支持两种数据库账号:高权限账号和普通账号。您可以在控制台管理所有账 号和数据库,账号拥有的具体权限请参见文末账号权限列表。

| 账号类型  | 说明                                                                                                    |
|-------|----------------------------------------------------------------------------------------------------|
| 高权限账号 | <ul> <li>· 只能通过控制台或API创建和管理。</li> <li>· 一个实例中只能创建一个高权限账号,可以管理所有普通账号和数据库。</li> <li>· 开放了更多权限,可满足个性化和精细化的权限管理需求,例如可按用户分配不同表的查询权限。</li> <li>· 可以断开任意账号的连接。</li> </ul> |
| 普通账号  | <ul> <li>可以通过控制台、API或者SQL语句创建和管理。</li> <li>一个实例可以创建最多200个普通账号。</li> <li>需要手动给普通账号授予特定数据库的权限。</li> <li>普通账号不能创建和管理其他账号,也不能断开其他账号的连接。</li> </ul>                     |

| 账号类型   | 建库数量 | 建表数量 | 用户数       |
|--------|------|------|-----------|
| 高权限账号  | 不限   | <20万 | 与实例内核参数相关 |
| 普通权限账号 | 500  | <20万 | 与实例内核参数相关 |

创建高权限账号

- 1. 登录云数据库RDS控制台
- 2. 单击目标实例ID。
- 3. 在左侧导航栏中,单击账号管理。

### 4. 单击创建高权限账号。

| 取号管理         1           数据库管理         用户账号           备份恢复         配新                   | 基本信息   | 账号管理 |    |    |       |      |        |
|-----------------------------------------------------------------------------------------|--------|------|----|----|-------|------|--------|
| 独国车管理         用户除号         2           备份恢复         副新         @18號号                    | 账号管理 1 |      |    |    |       |      |        |
| 备份恢复                                                                                    | 数据库管理  | 用户账号 |    |    |       |      | 2      |
|                                                                                         | 备份恢复   |      |    |    |       |      | 刷新创建账号 |
| 教職會連線         聚号         契型         状态         所置数据库         聚号価差         発行         操作 | 数据库连接  | 账号   | 类型 | 状态 | 所屋数据库 | 账号描述 | 操作     |

5. 设置以下参数。

| 参数    | 说明                                                                                                    |
|-------|----------------------------------------------------------------------------------------------------|
| 数据库账号 | 填写账号名称。要求如下:<br>・ 长度为2~16个字符。<br>・ 以字母开头,以字母或数字结尾。<br>・ 由小写字母、数字或下划线组成。                                                                                             |
| 密码    | <ul> <li>出为与力导、 致力或 1 私 2 山 2 ふ。</li> <li>设置账号密码。要求如下:</li> <li>· 长度为8~32个字符。</li> <li>· 由大写字母、小写字母、数字、特殊字符中的任意三种组成。</li> <li>· 特殊字符为!@#\$%^&amp;*()_+-=</li> </ul> |
| 确认密码  | 再次输入密码。                                                                                                    |

6. 单击确认创建。

- 说明:

- · 创建高权限账号后, 左边导航栏的数据库管理会消失, 同时无法在控制台创建普通账号。
- ・数据库及账号管理请通过高权限账号登录数据库以命令行形式执行。控制台和OpenAPI不再支 持查看和管理数据库以及普通账号。
- ・您可以连接RDS实例后使用高权限账号对数据库和账号进行管理(CREATE DATABASE、 CREATE USER、GRANT等)。

### 重置高权限账号

如果高权限账号自身出现问题,例如权限被意外回收(REVOKE ),您可以通过输入高权限账号 的密码来重置高权限账号的权限,使其恢复正常。

- 1. 登录云数据库RDS控制台
- 2. 单击目标实例ID。
- 3. 在左侧导航栏中,单击账号管理。
- 4. 单击高权限账号右侧的重置账号权限。

5. 输入高权限账号密码,重置账号权限。

创建普通账号

**〕** 说明:

创建了高权限账号之后,不再支持通过控制台来创建普通账号,您需要使用高权限账号通过SQL命 令来创建普通账号。

- 1. 登录云数据库RDS控制台。
- 2. 单击目标实例ID。
- 3. 在左侧导航栏中,单击账号管理。
- 4. 单击创建账号。

| 「大川」        | 号管理 |     |    |       |      |       |    |
|-------------|-----|-----|----|-------|------|-------|----|
| 账号管理 1      |     |     |    |       |      | -     |    |
| 用F<br>数据库管理 | 庐账号 |     |    |       |      | 2     |    |
| 备份恢复        |     |     |    |       |      | 刷新创建制 | 账号 |
| 数据库连接       | 2   | 「「」 | 状态 | 所屋数据库 | 账号描述 |       | 操作 |

5. 设置以下参数。

| 参数    | 说明                                                                       |
|-------|--------------------------------------------------------------------------|
| 数据库账号 | 填写账号名称。要求如下:                                                             |
|       | ・ 长度为2~16个字符。                                                            |
|       | ・以字母开头,以字母或数字结尾。                                                         |
|       | ・由小写字母、数字或下划线组成。                                                         |
| 授权数据库 | 为该账号授予一个或多个数据库的权限。本参数可以留空,在创建账号后再给<br>账号授权。                              |
|       | a. 从左侧选中一个或多个数据库,单击授权添加到右侧。                                              |
|       | b. 在右侧框中,为某个数据库选择读写、只读。                                                  |
|       | 如果要为多个数据库批量设置相同的权限,则单击右侧框中右上角的按<br>钮,比如全部设读写。                            |
|       | <ul> <li>说明:</li> <li>右上角的按钮会随着点击而变化。例如,单击全部设读写后,该按钮会变成全部设只读。</li> </ul> |

| 参数   | 说明                                                                                       |
|------|------------------------------------------------------------------------------------------|
| 密码   | 设置账号密码。要求如下:<br>・ 长度为8~32个字符。<br>・ 由大写字母、小写字母、数字、特殊字符中的任意三种组成。<br>・ 特殊字符为!@#\$%^&*()_+-= |
| 确认密码 | 再次输入密码。                                                                                  |
| 备注说明 | 非必填。备注该账号的相关信息,便于后续账号管理。最多支持256个字符。                                                      |

6. 单击确定。

### 账号权限列表

| 账号类型               | 授权类型 | 权限                     |                               |                |                   |                               |  |  |
|--------------------|------|------------------------|-------------------------------|----------------|-------------------|-------------------------------|--|--|
| 王<br>高             | -    | SELECT                 | INSERT                        | UPDATE         | DELETE            | CREATE                        |  |  |
| 权限                 |      | DROP                   | RELOAD                        | PROCESS        | REFERENCES        | INDEX                         |  |  |
| <b>喉</b><br>账<br>号 |      | ALTER                  | CREATE<br>TEMPORARY<br>TABLES | LOCK<br>TABLES | EXECUTE           | REPLICATIO<br>N SLAVE         |  |  |
|                    |      | REPLICATIO<br>N CLIENT | CREATE<br>VIEW                | SHOW VIEW      | CREATE<br>ROUTINE | ALTER<br>ROUTINE              |  |  |
|                    |      | CREATE<br>USER         | EVENT                         | TRIGGER        | -                 | -                             |  |  |
| 普<br>通             | 只读   | SELECT                 | LOCK<br>TABLES                | SHOW VIEW      | PROCESS           | REPLICATIO<br>N SLAVE         |  |  |
| 账<br>号             |      | REPLICATIO<br>N CLIENT | -                             | -              | -                 | -                             |  |  |
|                    | 读写   | SELECT                 | INSERT                        | UPDATE         | DELETE            | CREATE                        |  |  |
|                    |      | DROP                   | REFERENCES                    | INDEX          | ALTER             | CREATE<br>TEMPORARY<br>TABLES |  |  |
|                    |      | LOCK<br>TABLES         | EXECUTE                       | CREATE<br>VIEW | SHOW VIEW         | CREATE<br>ROUTINE             |  |  |
|                    |      | ALTER<br>ROUTINE       | EVENT                         | TRIGGER        | PROCESS           | REPLICATIO<br>N SLAVE         |  |  |

| 账 | 授权类型 | 权限                     | 权限                    |                        |                   |                               |  |  |  |
|---|------|------------------------|-----------------------|------------------------|-------------------|-------------------------------|--|--|--|
| 号 |      |                        |                       |                        |                   |                               |  |  |  |
| 类 |      |                        |                       |                        |                   |                               |  |  |  |
| 型 |      |                        |                       |                        |                   |                               |  |  |  |
|   |      | REPLICATIO<br>N CLIENT | -                     | -                      | -                 | -                             |  |  |  |
|   | 仅DDL | CREATE                 | DROP                  | INDEX                  | ALTER             | CREATE<br>TEMPORARY<br>TABLES |  |  |  |
|   |      | LOCK<br>TABLES         | CREATE<br>VIEW        | SHOW VIEW              | CREATE<br>ROUTINE | ALTER<br>ROUTINE              |  |  |  |
|   |      | PROCESS                | REPLICATIO<br>N SLAVE | REPLICATIO<br>N CLIENT | -                 | -                             |  |  |  |
|   | 仅DML | SELECT                 | INSERT                | UPDATE                 | DELETE            | CREATE<br>TEMPORARY<br>TABLES |  |  |  |
|   |      | LOCK<br>TABLES         | EXECUTE               | SHOW VIEW              | EVENT             | TRIGGER                       |  |  |  |
|   |      | PROCESS                | REPLICATIO<br>N SLAVE | REPLICATIO<br>N CLIENT | -                 | -                             |  |  |  |

5.2 重置密码

在使用RDS过程中,如果忘记数据库账号密码,可以通过RDS控制台重新设置密码。

背景信息

(!) 注意:

为了数据安全,建议您定期更换密码。

- 1. 登录云数据库RDS控制台。
- 2. 单击目标实例的ID。
- 3. 在左侧导航栏中,单击账号管理。
- 4. 在目标账号右侧的操作栏中,单击重置密码。

5. 在弹出的对话框中,输入新密码并确认后,单击确定。

说明:

- ・ 长度为8~32个字符。
- ・由大写字母、小写字母、数字、特殊字符中的任意三种组成。
- · 特殊字符为!@#\$%^&\*()\_+-=

### 5.3 修改账号权限

在使用RDS过程中,您可以根据需要随时调整实例中账号的权限。

#### 前提条件

您可以根据需要修改普通账号的权限。高权限账号的权限只能重置为初始状态,无法修改为指定的权限。

#### 操作步骤

- 1. 登录云数据库RDS控制台。
- 2. 单击目标实例的 ID。
- 3. 在左侧导航栏中,单击账号管理。
- 4. 在目标账号所对应的操作栏中,单击修改权限。
- 5. 设置如下参数。

| 配置     | 说明                                                                    |
|--------|-----------------------------------------------------------------------|
| 授权数据库  | 选中数据库,单击授权或移除。                                                        |
| 已授权数据库 | 在已授权数据库中,可以将权限设置为读写、只读。还可以通过单击全部设<br>读写、全部设只读批量设置权限。                  |
|        | <ul> <li>・ 只读: 为账号授权数据库的读权限。</li> <li>・ 读写: 为账号授权数据库的读写权限。</li> </ul> |

6. 配置完上述参数后,单击确定。

## 5.4 删除账号

您可以通过控制台删除数据库账号。

#### 前提条件

因业务结束或改变时,您可以在控制台上删除不需要的高权限账号、普通账号。

### 操作步骤

- 1. 登录云数据库RDS控制台。
- 2. 单击目标实例的 ID。
- 3. 在左侧导航栏中,单击账号管理。
- 4. 在目标账号所对应的操作栏中,单击删除。
- 5. 在弹出的确认框中,单击确定。

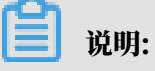

当账号状态为处理中时,无法删除。

# 6数据库管理

### 6.1 创建数据库

创建好RDS实例以及设置好白名单之后,需要在实例中创建数据库和账号。

### 操作步骤

- 1. 登录云数据库RDS控制台。
- 2. 单击目标实例的ID。
- 3. 在左侧导航栏中,单击数据库管理。
- 4. 单击创建数据库。

| 基本信息<br>账号管理 |   | │ 数据库管理 <sup>◎</sup> |       |             |         |    | C刷新 创家 | 主数据库 |
|--------------|---|----------------------|-------|-------------|---------|----|--------|------|
| 数据库管理        | 0 | 数据库名                 | 数据库状态 | 字符集         | 绑定账号    | 描述 |        | 操作   |
| 备份恢复         |   |                      |       |             |         |    |        |      |
| 数据库连接        |   |                      |       | 10 及有旦闻到村古来 | аналсяк |    |        |      |
| 监控与报警        |   |                      |       |             |         |    |        |      |

5. 设置以下参数。

| 参数                | 说明                                                                                                    |
|-------------------|----------------------------------------------------------------------------------------------------|
| 数据<br>库(DB)名<br>称 | <ul> <li>・ 长度为2~64个字符。</li> <li>・ 以字母开头,以字母或数字结尾;</li> <li>・ 由小写字母、数字、下划线或中划线组成;</li> <li>・ 数据库名称在实例内必须是唯一的。</li> </ul> |
| 支持字符集             | 选择utf8、gbk、latin1或utf8mb4。<br>如果需要其他字符集,请选择全部,然后从列表中选择需要的字符集。                                                           |
| 备注说明              | 非必填。用于备注该数据库的相关信息,便于后续数据库管理,最多支持256<br>个字符。                                                                             |

6. 单击确定。

# 6.2 删除数据库

您可以在RDS控制台上删除已经废弃的数据库。

- 1. 登录云数据库RDS控制台。
- 2. 单击目标实例的 ID。

- 3. 在左侧导航栏中,单击数据库管理。
- 4. 找到要删除的数据库,单击其右侧操作栏中的删除。
- 5. 在弹出的确认框中,单击确定,删除数据库。

# 7数据库连接

# 7.1 修改连接地址

本章介绍如何修改数据库的连接地址。

- 1. 登录云数据库RDS控制台。
- 2. 单击目标实例ID。
- 3. 在左侧导航栏中,单击数据库连接。
- 4. 单击修改连接地址。
- 5. 在弹出的对话框中,选择连接类型,设置内网连接地址及端口号,单击确定。

| 修改连接地址       |                                   | $\times$ |
|--------------|-----------------------------------|----------|
| 连接类型:        | 内网地址                              |          |
| 连接地址:        | .mysql.rds.ops.env12.shuguang.com |          |
|              | 山小写字母开头,8-64个字符,支持字母、数字和连字符(-)    |          |
| 端口:          | 3306                              |          |
|              | 端囗范围:1000~65534                   |          |
|              |                                   |          |
|              | 确定 取                              | 消        |
| ~            |                                   |          |
| <b>道</b> 说明: |                                   |          |

- ・连接地址前缀以小写字母开头,8~64个字符,支持字母、数字和连字符(-)。
- ・端口范围为1000~65534。

# 7.2 切换访问模式

RDS支持标准模式和高安全模式两种访问模式。本章介绍两种访问模式的区别以及如何切换访问模式。

背景信息

标准模式和高安全模式两种访问模式的区别:

- ・标准模式:RDS使用负载均衡屏蔽了数据库引擎HA切换对应用层的影响,缩短响应时间,但会 小幅度增加连接闪断的概率,失去SQL拦截能力。
- ・高安全模式:具有防止90%的连接闪断和SQL拦截的能力(基于SQL语义分析来实现防御SQL 注入攻击),但是会增加20%以上响应时间。

操作步骤

- 1. 登录云数据库RDS控制台。
- 2. 单击目标实例ID。
- 3. 在左侧导航栏中,单击数据库连接。
- 4. 单击页面右侧的切换访问模式。

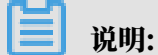

实例在切换访问模式时,实例的运行状态会变更为链路切换中,若运行状态变更为运行中,则 表示切换访问模式成功。

# 8 监控与报警

# 8.1 查看系统资源和引擎监控

为方便查看和掌握实例的运行状态,RDS控制台提供了丰富的性能监控项。

- 1. 登录云数据库RDS控制台。
- 2. 单击目标实例的ID。
- 3. 在左侧导航栏中,单击监控与报警。
- 在监控与报警页面,选择资源监控或引擎监控,并选择查询时间,即可查看相应的监控数据,具体监控项介绍如下。

| 类别   | 监控项                      | 说明                                               |
|------|--------------------------|--------------------------------------------------|
| 资源监控 | 磁盘空间                     | 实例的磁盘空间使用量,包括:                                   |
|      |                          | ・磁盘空间总体使用量。                                      |
|      |                          | ・数据空间使用量。                                        |
|      |                          | ・日志空间使用量。                                        |
|      |                          | ・临时文件空间使用量。                                      |
|      |                          | ・系统文件空间使用量。                                      |
|      |                          | 单位:MByte。                                        |
|      | IOPS                     | 实例的每秒I/O请求次数,单位:次/秒。                             |
|      | 连接数                      | 实例当前总连接数,包括活跃连接数和总连接数。                           |
|      | CPU内存利用率                 | 实例的CPU和内存利用率(不含操作系统占用)。                          |
|      | 网络流量                     | 实例每秒钟的输入、输出流量,单位:KB。                             |
| 引擎监控 | TPS/QPS                  | 平均每秒事务数和平均每秒SQL语句执行次数。                           |
|      | InnoDB缓存读命中<br>率、使用率、脏块率 | InnoDB缓冲池的读命中率、利用率以及缓冲池脏块的百<br>分率。               |
|      | InnoDB读写量                | InnoDB每秒读取和写入的数据量,单位:KB。                         |
|      | InnoDB缓存请求次<br>数         | InnoDB每秒钟的读取和写入的次数。                              |
|      | InnoDB日志读/写/<br>fsync    | InnoDB每秒向日志文件的物理写入次数、日志写请求、<br>向日志文件完成的fsync写数量。 |

| 类别 | 监控项          | 说明                                                                                                    |
|----|--------------|----------------------------------------------------------------------------------------------------|
|    | 临时表数量        | 数据库执行SQL语句时在硬盘上自动创建的临时表的数<br>量。                                                                                        |
|    | MySQL_COMDML | 数据库每秒SQL语句执行次数,包括:<br>· Insert<br>· Delete<br>· Insert_Select<br>· Replace<br>· Replace_Select<br>· Select<br>· Update |
|    | MySQL_RowDML | InnoDB每秒钟操作执行次数,包括:<br>· 每秒向日志文件的物理写次数。<br>· 每秒从 InnoDB 表读取、更新、删除、插入的行数。                                               |

# 8.2 设置监控频率

RDS控制台提供了丰富的性能监控项,您可以对此设置监控频率。

### 背景信息

RDS提供以下三种监控频率:

- ・5秒/次,监控周期为7天。7天后的数据退化成1分钟粒度。
- ・60秒/次,监控周期为30天。
- · 300秒/次,监控周期为30天。

### 详细的监控配置策略如下表所示。

| 实例类型               | 5秒/次 | 1分(60秒/次) | 5分(300<br>秒/次) |
|--------------------|------|-----------|----------------|
| 基础版                | 不支持  | 免费支持      | 默认配置           |
| 高可用版、三节点企业版:内存<8G  | 不支持  | 免费支持      | 默认配置           |
| 高可用版、三节点企业版:内存>=8G | 不支持  | 默认配置      | 免费支持           |

- 1. 登录云数据库RDS控制台。
- 2. 单击目标实例ID。
- 3. 在左侧导航栏中,单击监控与报警。

- 4. 在资源监控页签,单击监控频率设置。
- 5. 在监控频率设置对话框,选择您需要的监控频率。

| 监控频率 | 设置    |        |         |          | ×  |
|------|-------|--------|---------|----------|----|
|      | 监控频率: | ◎ 5秒/次 | ◉ 60秒/次 | ◎ 300秒/次 |    |
|      |       |        |         | 确定       | 取消 |

6. 单击确定。

| <b>道</b> 说明:    |                   |           |
|-----------------|-------------------|-----------|
| 若实例类型不支持所选监控频率, | 在监控频率设置对话框中会给出提示, | 请根据提示选择实例 |
| 支持的监控频率。        |                   |           |

# 9数据安全性

### 9.1 设置白名单

为了数据库的安全稳定,在创建RDS实例后,需先修改实例的白名单,将需要访问实例的IP地址或者IP段加入到RDS实例白名单中。

背景信息

白名单可以让RDS实例得到高级别的访问安全保护,建议您定期维护白名单。设置白名单不会影响 RDS实例的正常运行。

设置白名单包括两种操作:

- · 设置IP白名单:添加IP地址,允许这些IP地址访问该RDS实例。
- · 设置ECS安全组:添加ECS安全组,允许ECS安全组内的ECS实例访问该RDS实例。

注意事项

- ·默认的IP白名单分组只能被修改或清空,不能被删除。
- ・每个IP白名单分组最多添加1000个IP或IP段。当IP较多时,建议合并为IP段填入,例如192.
   168.1.0/24。

通用白名单模式操作步骤

- 1. 登录云数据库RDS控制台。
- 2. 在实例列表页面,单击实例名称栏中目标实例的ID。
- 3. 在左侧导航栏中,单击数据安全性。
- 4. 在白名单设置页签中,单击default白名单分组中的修改,如下图所示。

| 白名单设置     | SQL审计 |            |
|-----------|-------|------------|
|           |       | +添加白名单分组 @ |
| - default |       |            |
| 127.0.0.1 |       |            |

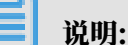

- ・若需要ECS实例通过内网地址连接到RDS,请确保两者处于同一地域内且网络类型相同,否则设置了白名单也无法连接成功。
- · 您也可以单击添加白名单分组新建自定义分组。

- 5. 在修改白名单分组对话框中,填写需要访问该实例的IP地址或IP段,然后单击确定。
  - ・若填写IP段,如10.10.10.0/24,则表示10.10.10.X的IP地址都可以访问该RDS实例。
  - ・ 若您需要添加多个IP地址或IP段,请用英文逗号隔开(逗号前后都不能有空格),例如192.
     168.0.1,172.16.213.9。
  - ・ 単击加载ECS内网IP后,将显示您当前阿里云账号下所有ECS实例的IP地址,可快速添 加ECS内网IP地址到白名单中。

### 🗐 说明:

当您在default分组中添加新的IP地址或IP段后,默认地址127.0.0.1会被自动删除。

| 修改白名单分组 |                                                                                                    | $\times$ |
|---------|----------------------------------------------------------------------------------------------------|----------|
| *分组名称:  | default                                                                                                    |          |
| *组内白名单: | 192.168.0.44                                                                                                    |          |
|         | // 加载ECS内网IP 还可添加999个白名单                                                                                                    |          |
|         | 指定IP地址: 192.168.0.1 元许192.168.0.1的IP地址访问RDS<br>指定IP段: 192.168.0.0/24 允许从192.168.0.1到192.168.0.255<br>的IP地址访问RDS<br>多个IP设置,用英文逗号隔开,如192.168.0.1,192.168.0.0/24 |          |
|         | 新白名单将于1分钟后生效                                                                                                    |          |
|         | 确定                                                                                                    | 取消       |

#### 添加安全组

ECS安全组是一种虚拟防火墙,用于控制安全组中的ECS实例的出入流量。在RDS白名单中添加 ECS安全组后,该安全组中的ECS实例就可以访问RDS实例。

#### 注意事项

- ・支持ECS安全组的RDS版本: MySQL 5.6/5.7。
- ・您可以同时设置IP白名单和ECS安全组。IP白名单中的IP地址和安全组中的ECS实例都可以访 问该RDS实例。
- ・目前仅支持添加一个ECS安全组。
- · 白名单中的ECS安全组的更新将实时应用到白名单。

操作步骤

- 1. 登录云数据库RDS控制台。
- 2. 单击目标实例的ID。
- 3. 在基本信息页面左侧导航栏中,选择数据安全性。
- 4. 在白名单设置页面中,单击添加安全组。

薑 说明:

带有VPC标识的ECS安全组为专有网络中的安全组。

5. 在RDS实例加入安全组对话框中,选择要添加的安全组,单击确定。

### 9.2 设置SSL加密

为了提高链路安全性,您可以启用SSL(Secure Sockets Layer)加密,并安装SSL CA证书到需 要的应用服务。SSL在传输层对网络连接进行加密,能提升通信数据的安全性和完整性,但会同时 增加网络连接响应时间。

注意事项

- ・SSL的证书有效期为1年,请在1年内更新证书有效期,否则使用加密连接的客户端程序将无法正常连接。
- ・由于SSL加密的固有缺陷,启用SSL加密会显著增加CPU使用率,建议您仅在外网链路有加密需 求的时候启用SSL加密。内网链路相对较安全,一般无需对链路加密。
- ・读写分离地址不支持SSL加密。
- ・关闭SSL加密会重启实例,请谨慎操作。

#### 开启SSL加密

- 1. 登录云数据库RDS控制台。
- 2. 单击目标实例ID。
- 3. 在左侧菜单栏中,单击数据安全性。

### 4. 选择SSL页签。

| 白名单设置 SQL审计 SSL |     |   |
|-----------------|-----|---|
| SSL设置           |     | ^ |
| SSL证书信息         | 未开通 |   |
| 受保护地址           |     |   |
| SSL证书有效期        |     |   |
| SSL证书有效性        | 无敌  |   |
| 设置SSL 下载CA证书    |     |   |

- 5. 单击未开通前面的开关。
- 6. 在设置 SSL对话框中,选择要开通SSL加密的地址,单击确定,开通 SSL 加密。
- 7. 单击下载证书,下载SSL CA证书,如下图所示。

| SSL设置        |                     |
|--------------|---------------------|
| SSL证书信息      | ● 已开通 ● 更新有效期       |
| 受保护地址        | m-                  |
| SSL证书有效期     | 2020-04-14 10:29:35 |
| SSL证书有效性     | 有效                  |
| 设置SSL 下载CA证书 |                     |

下载的文件为压缩包,包含如下三个文件:

- ・p7b文件:用于Windows系统中导入CA证书。
- · PEM文件:用于其他系统或应用中导入CA证书。
- JKS文件: java中的truststore证书存储文件,密码统一为apsaradb,用于Java程序中导 入CA证书链。

### 说明:

在java中使用JKS证书文件时,jdk7和jdk8需要修改默认的jdk安全配置,在需要SSL访问的数据库所在机器的jre/lib/security/java.security文件中,修改如下两项配置:

jdk.tls.disabledAlgorithms=SSLv3, RC4, DH keySize < 224

jdk.certpath.disabledAlgorithms=MD2, RSA keySize < 1024

若不修改jdk安全配置,会报如下错误。其它类似报错,一般也都由Java安全配置导致。

javax.net.ssl.SSLHandshakeException: DHPublicKey does not comply
to algorithm constraints

配置SSL CA证书

开通SSL加密后,应用或者客户端连接RDS时需要配置SSL CA证书。本文以MySQL Workbench和Navicat为例,介绍SSL CA证书安装方法。其它应用或者客户端请参见对应产品的 使用说明。

MySQL Workbench 配置方法

- 1. 打开MySQL Workbench。
- 2. 选择Database > Manage Connections。
- 3. 启用Use SSL,并导入SSL CA证书,如下图所示。

| Manage Server Connections |                                                                                                    |
|---------------------------|----------------------------------------------------------------------------------------------------|
| MySQL Connections         | Connection Name: local                                                                                                    |
|                           | Connection Method: Standard (TCP/IP)   Method to use to connect to the RDBMS Parameters SSL Advanced                                                       |
|                           | Use SSL If available                                                                                                    |
|                           | SSL CERT File:                                                                                                    |
|                           | SSL Key File:       Path to Client Key file for SSL.         SSL Cipher:       Optional : separated list of permissible ciphers to use for SSL encryption. |
|                           | SSL Wizard                                                                                                    |
|                           | Files                                                                                                    |
|                           |                                                                                                    |
| New Delete I              | uplicate Move Up Move Down Test Connection Close                                                                                                    |

### Navicat配置方法

1. 打开Navicat。

| 🕙 Navicat Premium                                |     |               |    |                        |       |           |
|--------------------------------------------------|-----|---------------|----|------------------------|-------|-----------|
| 文件 编辑 查看                                         | 收藏夹 | 工具            | 窗口 | 帮助                     |       |           |
| <ul> <li>              ・             ・</li></ul> |     | 责             | 初图 | f <sub>(x)</sub><br>函数 | ▲     |           |
| Nysql 5.6                                        |     | 打开连接          |    |                        |       |           |
|                                                  |     | 编辑连接          |    | 🛃 设计表                  | ● 新建表 | 🖪 删除表 🔜 🕴 |
|                                                  | į   | 新建连接<br>删除连接  | •  |                        |       |           |
|                                                  | 1   | 则际庄设<br>复制连接… |    |                        |       |           |
|                                                  | 10  | 新建数据库         |    |                        |       |           |
|                                                  | ī   | 新建草间<br>命令列界面 |    |                        |       |           |

### 2. 在目标数据库上单击鼠标右键,选择编辑连接 。

3. 选择SSL页签,选择.pem格式CA证书的路径,参照下图进行设置。

| 🔪 mysql 5.6 - 编辑连接 |                    | × |
|--------------------|--------------------|---|
| 常规 高级 数据库          | SSL SSH HTTP       |   |
|                    |                    |   |
|                    | Navicat 数据库        |   |
| ☑使用 SSL            |                    |   |
| 验证                 |                    |   |
| ☑ 使用验证             |                    | _ |
| 客户端密钥:             |                    |   |
| 客户端证书:             |                    |   |
| CA 证书:             | ApsaraDB-CA-Chain. |   |
|                    | ☑ 验证针对 CA 的服务器证书   |   |
| 指定的 Cipher:        |                    |   |
|                    |                    |   |
|                    |                    |   |
|                    |                    |   |
|                    |                    |   |
|                    |                    |   |
|                    |                    |   |
|                    |                    |   |
|                    |                    |   |
|                    |                    |   |
|                    |                    |   |
|                    |                    |   |
| 测试连接               | 确定取                | 消 |

4. 单击确定。

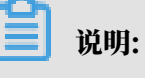

如果报connection is being used错误,是由于之前的会话未断开,请关闭Navicat重新 打开。

### 5. 双击目标数据库测试能否正常连接。

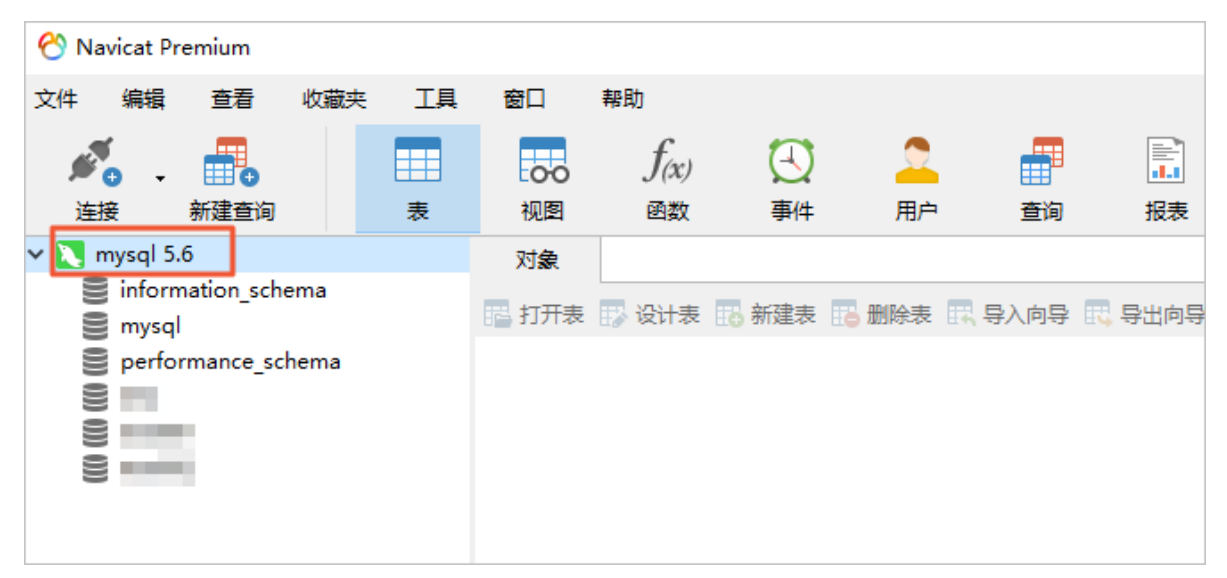

更新证书有效期

| <b>道</b> 说明:   |             |       |
|----------------|-------------|-------|
| 更新有效期操作将会重启实例, | 重启前请做好业务安排, | 谨慎操作。 |
|                |             |       |

- 1. 登录云数据库RDS控制台。
- 2. 单击目标实例ID。
- 3. 在左侧菜单栏中,单击数据安全性。
- 4. 选择SSL页签。
- 5. 单击更新有效期。

| SSL设置        |                                               |
|--------------|-----------------------------------------------|
| SSL证书信息      | 日开通 更新有效期                                     |
| 受保护地址        | rm-bp1z3065m9976ix8ago.mysql.rds.aliyuncs.com |
| SSL证书有效期     | 2020-04-14 10:29:35                           |
| SSL证书有效性     | 有效                                            |
| 设置SSL 下载CA证书 | 如何设置 SSL 加密                                   |

关闭SSL加密

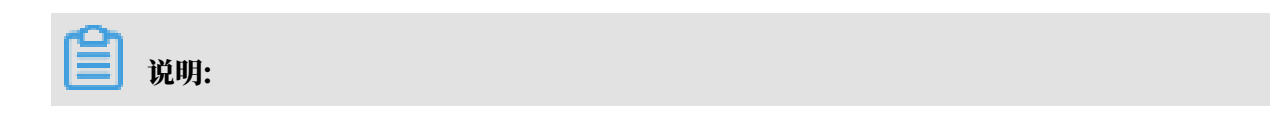

- ・关闭SSL加密会重启RDS实例,系统会触发主备切换降低影响,但仍建议您在业务低峰期操 作。
- SSL加密关闭后,数据库访问性能会有一定程度提升,但安全性上有削弱,故非安全环境下不 建议关闭SSL加密。
- 1. 登录云数据库RDS控制台。
- 2. 单击目标实例ID。
- 3. 在左侧菜单栏中,单击数据安全性。
- 4. 选择SSL页签。
- 5. 单击已开通前面的开关,在弹出的提示框中单击确定。

| SSL设置        |                     |
|--------------|---------------------|
| SSL证书信息      | 日开通 更新有效期           |
| 受保护地址        | rmaliyuncs.com      |
| SSL证书有效期     | 2020-08-22 16:08:02 |
| SSL证书有效性     | 有效                  |
| 设置SSL 下载CA证书 | 如何设置 SSL 加密         |
|              |                     |

### 9.3 SQL审计

您可以通过RDS的SQL审计功能查看SQL明细、定期审计SQL。开通SQL审计功能后,实例性能不 会受到影响。

背景信息

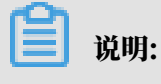

开启SQL审计功能之前的记录无法查看到。

RDS for MySQL版的增量数据可以通过SQL审计或Binlog日志来查看,但是两者又有区别:

- SQL审计:类似于MySQL的审计日志,会统计所有DML和DDL操作信息,这些信息是系统通 过网络协议分析所得。SQL审计不解析实际的参数值,在SQL查询量较大的时候会丢失少量记 录。因此通过这种方式来统计增量数据可能会出现不准确的情况。
- Binlog日志:准确记录数据库所有的增、删、改操作信息以及恢复用户的增量数据。Binlog日 志先暂存在实例中,系统定期将实例中已经写完数据的Binlog日志转移至OSS保存7天。无 法保存正在写入数据的Binlog文件,所以在备份恢复页面,单击一键上传Binlog后仍有部

分Binlog日志没有被上传。这种方式可以准确记录数据库的增量数据,但是无法获取实时日 志。

#### 注意事项

- · SQL审计默认关闭。开通SQL审计功能后,实例性能不会受到影响。
- ・SQL审计的保存时间为30天。
- · SQL审计导出的文件可以保存2天,超过2天的会被系统定时清理。

### 开启SQL审计

- 1. 登录云数据库RDS控制台。
- 2. 单击目标实例ID。
- 3. 在左侧菜单栏中,单击数据安全性。
- 4. 选择SQL审计页签。

| 白名单设置   | SQL审计      | SSL   |                    |         |     |         |        |         |        |       |      |
|---------|------------|-------|--------------------|---------|-----|---------|--------|---------|--------|-------|------|
| 选择时间范围: | 2019-10-24 | 12:01 | - 2019-10-24 16:01 | <b></b> |     |         |        |         |        |       |      |
| DB:     |            | User: |                    | 关键字:    |     | 查询      | 文件列表   | 开启SQL审计 | I      |       |      |
| 连接IP    | 数据库名       |       | 执行语句账号             | SQLB    | 明细  |         | 线程     | ID 消耗   | 时间(微秒) | 返回记录数 | 执行时间 |
|         |            |       |                    |         | 您还未 | 开启SQL审计 | ,请立即开版 | 3       |        |       |      |

- 5. 单击开启SQL审计。
- 6. 在弹出的确认框中,单击确定。

开启SQL审计后,您可以通过时间、DB、User、关键字等条件查询SQL信息。

关闭SQL审计

▋ 说明:

SQL审计功能关闭后,包括历史审计内容在内的SQL审计记录会被清空。请将SQL审计内容导出并 妥善保存至本地后,再关闭SQL审计功能。

为节约成本,您可以在不需要审计SQL时关闭SQL审计功能,详细步骤如下。

- 1. 登录云数据库RDS控制台。
- 2. 单击目标实例ID。
- 3. 在左侧菜单栏中,单击数据安全性。

### 4. 选择SQL审计页签。

| 数据安全性   |            |         |                  |      |       |    |      |      |      |          |       |      |
|---------|------------|---------|------------------|------|-------|----|------|------|------|----------|-------|------|
| 白名单设置   | SQL审计      | SSL     |                  |      |       |    |      |      |      |          |       |      |
| 选择时间范围: | 2019-10-10 | 11:56 - | 2019-10-17 15:56 | i    |       |    |      |      |      |          |       |      |
| DB:     |            | User:   |                  | 关键字: |       | 查询 | 文件列表 |      | 导出文件 | 关闭SQL审计  |       |      |
| 连接IP    | 数据库名       |         | 执行语句账号           |      | 5QL明细 |    |      | 线程ID |      | 消耗时间(微秒) | 返回记录数 | 执行时间 |

- 5. 单击导出文件,将SQL审计内容导出并妥善保存至本地。
- 6. 导出文件后,单击关闭SQL审计。
- 7. 在弹出的确认框中,单击确定。

# 10 数据库备份与恢复

### 10.1 自动备份

RDS自动备份支持全量物理备份,RDS按照设定的备份策略自动备份数据。本章将介绍如何设置自动备份的备份策略。

### 操作步骤

- 1. 登录云数据库RDS控制台。
- 2. 单击目标实例的ID。
- 3. 在左侧导航栏中,单击备份恢复。
- 4. 单击备份设置页签。
- 5. 单击编辑。

为保证数据安全,修改备份设置后,系统会将新设置的周期和时间与原设置进行对比,选择其 中最近的时间点进行备份。即下一次备份可能仍会按原设置的周期和时间进行。例如原设置

# 为星期三19:00-20:00,您在星期三19:00之前修改设置为星期四19:00-20:00,系统在星期 三19:00-20:00仍然会进行备份。

| 备份设置    |                                                            |    | $\times$ |
|---------|------------------------------------------------------------|----|----------|
| 数据备份保留: | 7 天                                                        |    |          |
| 备份周期:   |                                                            |    |          |
| 备份时间:   | <ul> <li>✓ 星期五 □ 星期六 ✓ 星期日</li> <li>19:00-20:00</li> </ul> | •  |          |
| 日志备份:   | <ul> <li>开启</li> <li>关闭</li> </ul>                         |    |          |
| 日志备份保留: | 7 天                                                        |    |          |
|         |                                                            | 确定 | 取消       |

6. 设置如下参数。

| 配置                                        | 说明                                                                |  |  |  |  |  |  |
|-------------------------------------------|-------------------------------------------------------------------|--|--|--|--|--|--|
| 数据备份保留天数                                  | <b>}保留天数  数据备份文件可以保留7~730天,默认为7天。</b>                             |  |  |  |  |  |  |
| 备份周期 可以设置为一星期中的某一天或者某几天。                  |                                                                   |  |  |  |  |  |  |
| 备份时间     可以设置为一天的任意时段,以小时为单位。建议设置为<br>时间。 |                                                                   |  |  |  |  |  |  |
| 日志备份                                      | 可以设置是否开启日志备份。<br>注意:<br>关闭日志备份会导致所有日志备份被清除,并且无法使用按时间点<br>恢复数据的功能。 |  |  |  |  |  |  |
| 日志备份保留天数                                  | 日志备份文件保留的天数,保留7~730天,默认为7天。                                       |  |  |  |  |  |  |

7. 完成上述参数配置后,单击确定。

# 10.2 手动备份

手动备份支持全量物理备份和全量逻辑备份,本章节介绍如何手动备份RDS数据。

### 操作步骤

- 1. 登录云数据库RDS控制台。
- 2. 单击目标实例的ID。
- 3. 单击右上角的备份实例。

| 备份实例                 |                     |                |      |    | ×  |
|----------------------|---------------------|----------------|------|----|----|
| 选择备份方式:<br>您确定要立即备份此 | 物理备份<br>北实例吗?(备份任务》 | ▼<br>将会在1分钟左右开 | 始启动) |    |    |
|                      |                     |                |      | 确定 | 取消 |

4. 设置好备份方式、备份策略,单击确定。

| 类别   | 配置   | 说明                                                                             |
|------|------|--------------------------------------------------------------------------------|
| 备份方式 | 物理备份 | 转储RDS数据库的物理文件(如数据文件、控制文件、日志<br>文件等),一旦数据库发生故障,可以利用这些文件还原数<br>据。                |
|      | 逻辑备份 | 把RDS数据库的结构定义语句、数据内容的插入语句全部存<br>储下来。需要恢复数据的时候,执行这些SQL语句,就可以创<br>建另一个与之前一样的数据库了。 |

如果是逻辑备份 > 单库备份,请在左侧选择要备份的数据库,单击>将要备份的数据库加入列 表,然后单击确定。

| 备份实例                                     | $\times$ |
|------------------------------------------|----------|
| 选择备份方式: 逻辑备份 ▼                           |          |
| 番份策略: ◎ 実例备份 ◎ 单库备份 2                    |          |
| ◎ 通知 ● ● ● ● ● ● ● ● ● ● ● ● ● ● ● ● ● ● |          |
| 确定取消                                     | Ę        |

10.3 数据库恢复(原克隆实例)

克隆实例是指新建一个实例,可以复制出与主实例一模一样的内容,包括实例数据和实例设置。克 隆实例主要用于恢复主实例数据,或批量创建相同实例。

前提条件

创建克隆实例时, 主实例需要满足如下条件:

- ・主实例状态为运行中。
- ・当前没有迁移任务。
- ・已开启数据备份和日志备份。
- ・若要按备份集克隆实例,则主实例必须至少有一个已完成备份的备份集。

### 背景信息

创建克隆实例有两种方式,分为指定备份集创建和指定有效期内备份的时间点创建。

**兰** 说明:

· 克隆实例仅复制主实例的内容,不复制主实例下只读实例的内容。复制内容包括主实例的数据 库信息、帐号信息和实例设置。例如白名单设置、备份设置、参数设置、阈值报警设置等。

- · 克隆实例的数据库类型需要与主实例一致,其它设置均可与主实例不同。例如系列、可用区、 网络类型、实例规格、存储空间等。若创建克隆实例是用于恢复主实例数据,建议您选择大于 主实例的规格和存储空间,否则因性能限制,数据恢复所需时间可能会较长。
- · 克隆实例的帐号类型需要与主实例一致, 但可以修改克隆实例的帐号密码。

- 1. 登录云数据库RDS控制台。
- 2. 单击目标实例的ID。
- 3. 在左侧导航栏中,单击备份恢复。
- 4. 在备份列表中, 找到要恢复的备份, 单击操作栏中的恢复。
- 5. 在弹出的窗口中选择数据库恢复(原克隆实例),单击确定
- 6. 在RDS恢复页面,设置如下参数。

| 项目    | 选项    | 说明                                                                                  |
|-------|-------|-------------------------------------------------------------------------------------|
| 区域    | 地域    | RDS实例所在地域。                                                                          |
|       | 可用区   | RDS实例所在可用区。                                                                         |
| 数据库恢复 | 还原方式  | 主实例数据的还原方式,有两种:                                                                     |
|       |       | ・按时间点                                                                               |
|       |       | <ul> <li>· 按备份集</li> <li>· · · · · · · · · · · · · · · · · · ·</li></ul>            |
|       | 还原时间  | 选择需要还原到的时间。                                                                         |
|       |       | <b>〕</b> 说明:                                                                        |
|       |       | 当还原方式为按时间点时,需要填写该参数。                                                                |
|       | 备份集   | 选择需要还原的备份集。                                                                         |
|       |       | <b>首</b> 说明:                                                                        |
|       |       | 当还原方式为按备份集时,需要填写该参数。                                                                |
| 规格配置  | 数据库类型 | 数据库的类型,不可修改。                                                                        |
|       | 数据库版本 | 数据库的版本,不可修改。                                                                        |
|       | 实例规格  | 克隆实例的实例规格。                                                                          |
|       |       | <ul> <li>送明:</li> <li>建议您选择大于主实例的规格和存储空间,否则因</li> <li>性能限制,数据恢复所需时间可能较长。</li> </ul> |

| 项目   | 选项   | 说明                                                                                                    |
|------|------|----------------------------------------------------------------------------------------------------|
|      | 存储空间 | 存储空间包括数据空间、系统文件空间、Binlog文<br>件空间和事务文件空间。调整存储空间时最小单位<br>为5GB。                                                                                                    |
|      |      | <ul> <li>送明:</li> <li>本地SSD盘的独享套餐等规格由于资源独享的原因,存储空间大小和实例规格绑定。</li> </ul>                                                                                                    |
| 网络类型 | 实例类型 | 实例的类型。根据业务场景选择内网或公网服务的<br>实例,公网实例只支持经典网络。                                                                                                    |
|      | 网络类型 | RDS实例支持的网络类型:<br>· 经典网络: 经典网络中的云服务在网络上不进行<br>隔离,只能依靠云服务自身的安全组或白名单策<br>略来阻挡非法访问。<br>· 专有网络: (Virtual Private Cloud,简<br>称VPC) 专有网络帮助用户在阿里云上构建出一<br>个隔离的网络环境。用户可以自定义专有网络里<br>面的路由表、IP地址范围和网关。建议您选择专<br>有网络,更加安全。 |

7. 完成上述参数配置后,单击提交。

# 11 只读实例

### 11.1 概述

RDS for MySQL的实例支持添加只读实例,在对数据库有大量读请求和少量写请求时,只读实例 用于分担主实例的数据库压力。本章节主要介绍只读实例的功能特点以及功能限制。

为了实现读取能力的弹性扩展,分担数据库压力,您可以在某个地域中创建一个或多个只读实 例,利用只读实例满足大量的数据库读取需求,以此增加应用的吞吐量。

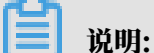

目前, 仅以下MySQL实例类型支持只读实例:

- ・ MySQL 5.7高可用版(本地SSD盘)
- MySQL 5.6

只读实例为单个物理节点的架构(没有备节点),采用MySQL的原生复制功能将主实例的更改同步到所有只读实例。只读实例必须跟主实例在同一地域,但可以在不同的可用区。只读实例拓扑图如下图所示。

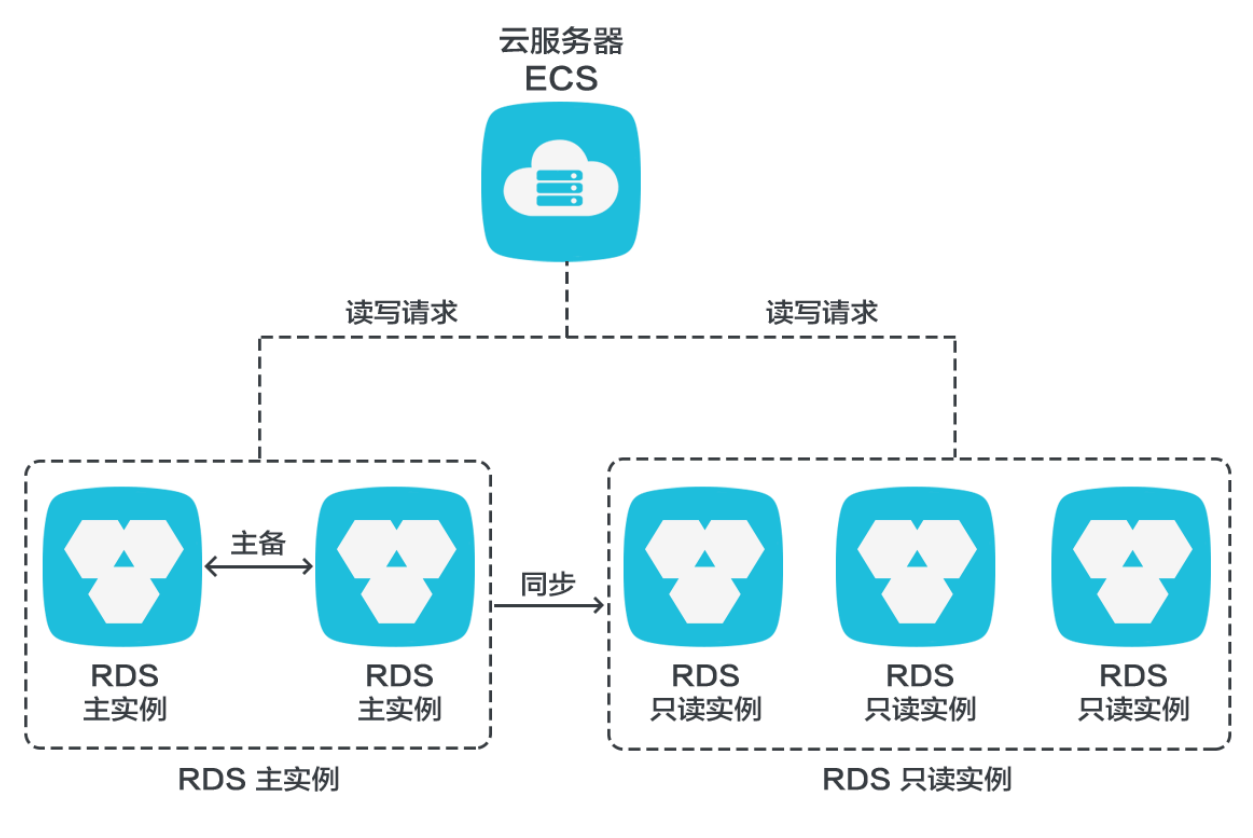

### 只读实例有如下功能特点:

- ・规格可以与主实例不一致,并可以随时更改规格(没有时间限制),便于弹性升降级。
- ・不需要维护帐号与数据库,全部通过主实例同步。
- ・独立的白名单配置。
- ・提供系统性能监控。

RDS提供近20个系统性能的监控视图。例如磁盘容量、IOPS、连接数、CPU 利用率、网络流量等。用户可以轻松查看实例的负载。

・提供优化建议:RDS提供多种优化建议。例如存储引擎检查、主键检查、大表检查、索引偏
 多、缺失索引等。用户可以根据优化建议并结合自身的应用来对数据库进行优化。

### 11.2 创建只读实例

可以通过创建不同规格的只读实例来满足业务需要。

注意事项

- ・1个主实例最多可以创建5个只读实例。
- ・只读实例不支持备份设置以及临时备份。
- · 只读实例不支持实例恢复。
- ·只读实例不支持将数据迁移至只读实例。
- ·只读实例不支持创建和删除数据库。
- ・只读实例不支持创建账号、删除帐号、帐号授权以及修改帐号密码。
- ・创建只读实例后,主实例将不支持通过备份集直接覆盖实例来恢复数据。

- 1. 登录云数据库RDS控制台。
- 2. 单击目标实例ID。
- 3. 在基本信息页面,单击右侧添加只读实例。
- 4. 在RDS创建只读实例页面设置只读实例的参数。

| 项目   | 参数    | 说明                          |
|------|-------|-----------------------------|
| 区域   | 地域    | RDS实例所在地域。                  |
|      | 可用区   | RDS实例所在可用区。                 |
| 规格配置 | 数据库类型 | 只读实例的数据库类型,与主实例一致,不可<br>修改。 |
|      | 数据库版本 | 只读实例的数据库版本,与主实例一致,不可<br>修改。 |

| 项目   | 参数         | 说明                                                         |  |  |
|------|------------|------------------------------------------------------------|--|--|
|      | 实例规格       | 只读实例规格。可以与主实例不一致,并且只<br>读实例可以随时更改规格,便于弹性升降级。               |  |  |
|      | 存储空间       | 只读实例的存储空间,为保证数据同步有足够<br>的I/O性能支撑,建议只读实例的规格和存储<br>空间不小于主实例。 |  |  |
| 网络类型 | 网络类型       | 只读实例的网络类型,与主实例一致,不可修<br>改。                                 |  |  |
|      | 专有网络vpc    | 网络类型为专有网络时,您需要选择对应的<br>VPC。                                |  |  |
|      | 交换机vswitch | 网络类型为专有网络时,您需要选择对应的交<br>换机。                                |  |  |

5. 完成上述参数配置后,单击提交。

11.3 查询只读实例详情

本章节介绍如何查询只读实例详情。您可以通过实例列表页面直接进入只读实例的管理页面,也可 以通过主实例的只读实例列表进入只读实例的管理页面。管理方式与常规实例的管理类似,可执行 的管理操作请以实际界面为准。

直接通过只读实例查询实例详情

- 1. 登录云数据库RDS控制台。
- 2. 在实例列表页面,单击目标只读实例的ID,进入实例的基本信息页面,即进入只读实例的管理 页面。

在实例列表中,实例类型为只读实例的就是只读实例,如图 11-1: 查看只读实例所示。

图 11-1: 查看只读实例

| 云数照库RDS | 一云数据库管理                   |            |                  |            |             |       |               | こ別新   | 的建实例      |
|---------|---------------------------|------------|------------------|------------|-------------|-------|---------------|-------|-----------|
| 实例列表    | 基本值思                      |            |                  |            |             |       |               |       |           |
|         | <b>实例系称 ▼</b> 请输入实例ID进行搜索 |            |                  |            |             |       |               |       |           |
|         | 卖別名称                      | 运行状态(全部) 👻 | 创建时间             | 实例类型(全部) ▼ | 数据库类型(全部) ▼ | 所在可用区 | 网络类型(全部) 👻    |       | 摄作        |
|         |                           | 运行中        | 2019-09-25 19:01 | 只读实例       | MySQL 5.6   | 100   | 经典网络          | -     | 锂 更多▼     |
|         | m xh                      | 运行中        | 2019-09-23 21:51 | 常规实例       | MySQL 5.6   | 12    | 经典网络          | e     | 5理   更多 ▼ |
|         |                           | 运行中        | 2019-09-19 04:29 | 常规实例       | MySQL 5.6   | 12    | 经典网络          |       | 5理   更多 ▼ |
| =       |                           |            |                  |            |             |       | 共有3条,每页显示:30条 | « < 1 | > >       |

#### 通过主实例查询只读实例详情

- 1. 登录云数据库RDS控制台。
- 2. 单击目标实例的ID。
- 3. 在基本信息页面,将鼠标移动到实例分布窗口中的只读实例的数字上,就会显示只读实例ID。

| <     | (运行中)      *运回实明/读                  |                     |         |         | 重由实例 备份实例 C 刷新 |  |
|-------|-------------------------------------|---------------------|---------|---------|----------------|--|
| 基本信息  |                                     |                     |         |         |                |  |
| 账号管理  | 基本信息                                |                     | ·       | 实例分布    | ^              |  |
| 数据库管理 | 此例ID: m-                            |                     | 名称: 🗾 🖌 |         |                |  |
| 督份恢复  | 地域可用区:                              | 类型及系列: 常規案例(高可用版)   |         | 1 me mm |                |  |
| 数据库连接 | 内网地址: m-                            | 内网跳口: 1000          |         | 添加只读实例  |                |  |
| 监控与报答 | 存储类型:本地SSD <b>盘</b>                 |                     |         |         |                |  |
| 数据安全性 | 揭示:请使用以上访问连接甲进行实例连接,VIP在业务维护中可能会变化。 |                     |         |         |                |  |
| 服务可用性 | 1000                                |                     |         |         |                |  |
| 日本管理  | 進行状态                                |                     |         |         | ^              |  |
|       | 运行状态: 运行中                           | 创建时间: 2019-09-18 20 | 3:29:43 |         |                |  |

4. 单击只读实例ID,即进入只读实例的管理页面。

# 12日志管理

RDS 实例都支持日志管理,您可以通过控制台查询实例的错误日志和慢日志明细,帮助故障定位分析。

- 1. 登录云数据库RDS控制台。
- 2. 单击目标实例ID。
- 在日志管理页面,选择查询错误日志、慢日志明细或者主备切换日志,选择时间范围,单击查 询。

| 查询项    | 内容                                                                                            |
|--------|-----------------------------------------------------------------------------------------------|
| 错误日志   | 记录1个月内数据库运行出错的日志。                                                                             |
| 慢日志明细  | 记录1个月内数据库中执行时间超过1s的SQL语句,并进行相似语句去<br>重。<br>说明:<br>控制台每分钟更新一次,实时的慢日志明细可以查<br>看mysql.slow_log表。 |
| 主备切换日志 | 记录主备实例切换的日志。该功能适用于MySQL高可用版实例。                                                                |

# 13 将本地数据库迁移至RDS

# 13.1 使用mysqldump迁移MySQL数据

使用mysqldump将您的本地数据迁移至RDS for MySQL,本章节介绍详细的迁移方法。

前提条件

已开通云服务器ECS(Elastic Compute Service)。

### 背景信息

mysqldump的优点是简单易用、容易上手,缺点是停机时间较长,因此它适用于数据量不大,或 者允许停机的时间较长的情况。

RDS for MySQL提供的关系型数据库服务与原生的数据库服务完全兼容,故将原有数据库迁移到 RDS for MySQL实例的过程,与从一个MySQL服务器迁移到另外一台MySQL服务器的过程基本 类似。

在正式迁移之前,需要先在本地数据库中创建迁移帐号,并将要迁移的数据库的读写权限授权给迁 移帐号。

### 操作步骤

1. 在本地数据库中执行如下命令,创建迁移帐号。

```
CREATE USER 'username'@'host' IDENTIFIED BY 'password';
```

参数说明:

- · username: 要创建的帐号名称。
- host:指定该帐号登录数据库的主机。如果是本地用户可以使用localhost,如果想让该用
   户从任意主机登录,可以使用通配符%。

· password: 该帐号的登录密码。

例如:要创建帐号为William,密码为Changme123的帐号,从任意主机登录本地数据库,命 令如下:

CREATE USER 'William'@'%' IDENTIFIED BY 'Changme123';

2. 执行如下命令, 在本地数据库中给迁移帐号授权。

GRANT SELECT ON databasename.tablename TO 'username'@'host' WITH GRANT OPTION; GRANT REPLICATION SLAVE ON databasename.tablename TO 'username '@'host' WITH GRANT OPTION;GRANT REPLICATION SLAVE ON databasename. tablename TO 'username'@'host' WITH GRANT OPTION;

参数说明:

- ・ privileges: 该帐号的操作权限,如SELECT、INSERT、UPDATE等。如果要授权该帐号 所有权限,则使用ALL。
- · databasename: 数据库名。如果要授权该帐号所有的数据库权限,则使用通配符\*。
- · tablename: 表名。如果要授权该帐号所有的表权限,则使用通配符\*。
- · username: 要授权的帐号名。
- host:授权登录数据库的主机名。如果是本地用户可以使用localhost,如果想让该用户从
   任意主机登录,可以使用通配符%。
- ・WITH GRANT OPTION:授权该帐号能使用GRANT命令,该参数为可选。

```
例如:授权帐号William对所有数据库和表的所有权限,并可以从任意主机登录本地数据
库,命令如下:
```

GRANT ALL ON \*.\* TO 'William'@'%';

3. 使用mysqldump的数据导出工具,将本地数据库数据导出为数据文件。

# 🕛 注意:

导出期间请勿进行数据更新。本步骤仅仅导出数据,不包括存储过程、触发器及函数。

参数说明:

- · localIp:本地数据库服务器IP地址。
- · userName:本地数据库的迁移帐号。
- · dbName: 需要迁移的数据库名。
- · /tmp/dbName.sql: 备份生成的文件名。
- 4. 使用mysqldump导出存储过程、触发器和函数。

# (!) 注意:

若数据库中没有使用存储过程、触发器和函数,可跳过此步骤。在导出存储过程、触发器和函数时,需要将 definer 去掉,以兼容RDS for MySQL。

mysqldump -h localIp -u userName -p --opt --default-character-set=utf8

--hex-blob dbName -R | sed -e 's/DEFINER[ ]\*=[ ]\*[^\*]\*\\*/\\*/' > /tmp/
triggerProcedure.sql

### 参数说明:

- · localIp:本地数据库服务器IP地址。
- · userName:本地数据库的迁移帐号。
- · dbName: 需要迁移的数据库名。
- · /tmp/triggerProcedure.sql: 备份生成的文件名。
- 5. 将数据文件和存储过程文件上传到ECS上。

### 本节以文件上传到如下路径为例:

/tmp/dbName.sql

/tmp/triggerProcedure.sql

6. 登录ECS,将数据文件和存储过程文件导入到目标RDS for MySQL中。

mysql -h intranet4example.mysql.rds.aliyuncs.com -u userName -p dbName

< /tmp/dbName.sql

```
mysql -h intranet4example.mysql.rds.aliyuncs.com -u userName -p dbName
```

< /tmp/triggerProcedure.sql

### 参数说明:

- intranet4example.mysql.rds.aliyuncs.com: RDS for MySQL实例连接地址,本节 以内网地址为例。
- · userName: RDS for MySQL数据库的迁移帐号。
- · dbName: 需要导入的数据库名。
- · /tmp/dbName.sql: 要导入的数据文件名。
- · /tmp/triggerProcedure.sql:要导入的存储过程文件名。